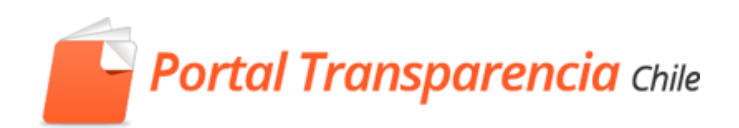

## PORTAL DE TRANSPARENCIA

# Manual de Publicación TA en Portal de Transparencia

| 1. | Ingr | eso a la Plataforma                               | 3  |
|----|------|---------------------------------------------------|----|
| 2. | Acce | eso a módulo de Transparencia Activa              | 4  |
| 3. | Cara | acterísticas del Portal de Transparencia          | 5  |
| 3  | .1.  | Materias e Ítems                                  | 5  |
| 3  | .2.  | Tipo de Ítems                                     | 5  |
|    | Plan | tilla                                             | 5  |
|    | Mer  | nsaje                                             | 5  |
|    | Enla | ce                                                | 5  |
| 3  | .3.  | Versiones y Maestros                              | 6  |
| 3  | .4.  | Tipo de Usuarios                                  | 6  |
|    | Gen  | erador                                            | 6  |
|    | Revi | sor                                               | 6  |
|    | Enca | argado TA                                         | 6  |
| 3  | .5.  | Panel de Control                                  | 6  |
| 3  | .6.  | Estados de publicación                            | 7  |
|    | En E | laboración                                        | 7  |
|    | En R | levisión                                          | 7  |
|    | En P | ublicación                                        | 7  |
| 3  | .7.  | Orden de páginas y subpáginas                     | 7  |
| 4. | Crea | ación de Maestros y Versiones:                    | 8  |
| 4  | .1.  | Creación de un Maestro                            | 8  |
| 4  | .2.  | Creación de una Versión                           | 9  |
| 4  | .3.  | Acciones disponibles sobre una página principal1  | .0 |
| 4  | .4.  | Acciones disponibles sobre una subpágina1         | 2  |
| 5. | Erro | res en la carga de datos por plantilla1           | .6 |
| E  | jemp | lo 11                                             | 6  |
| E  | jemp | lo 21                                             | .7 |
| E  | jemp | lo 31                                             | .7 |
| 6. | Proc | ceso de publicación1                              | .8 |
| 6  | .1.  | Publicación de una versión con nueva información1 | .8 |
| 6  | .2.  | Publicación de una versión sin nuevo contenido1   | .9 |

## Índice

| 7. Anexo                                                                                       |
|------------------------------------------------------------------------------------------------|
| 7.1. Subsidios y Beneficios con enlace a Nomina de beneficiarios                               |
| 7.2. Variantes en la publicación de Subsidios y Nóminas de beneficiarios                       |
| 7.3. Explicación de plantillas y sus datos25                                                   |
| 7.3.1. Plantilla de Publicaciones en el diario oficial25                                       |
| 7.3.2. Plantilla de Marco Normativo                                                            |
| 7.3.3. Plantilla de Potestades, competencias, facultades, atribuciones y tareas                |
| 7.3.4. Plantilla de Facultades, funciones y atribuciones de sus unidades u órganos internos 28 |
| 7.3.5. Personal y Remuneraciones                                                               |
| 7.3.5.1. Plantilla de Personal a Contrata                                                      |
| 7.3.5.2. Plantilla de Personal de Planta                                                       |
| 7.3.5.3. Plantilla de Personal sujeto al código del Trabajo                                    |
| 7.3.5.4. Plantilla de Personas naturales contratadas a honorarios                              |
| 7.3.6. Plantilla de Contrataciones relativas a bienes inmuebles y Otras compras                |
| 7.3.7. Plantilla de Actos y resoluciones con efectos sobre terceros                            |
| 7.3.8. Plantilla de Tramites ante el Órgano                                                    |
| 7.3.9. Plantilla de Auditorías al ejercicio presupuestario y aclaraciones:                     |
| 7.4. Tipologías y Asignaciones Especiales                                                      |

## 1. Ingreso a la Plataforma

A. Para ingresar a la plataforma debe hacer clic en la parte superior derecha de su pantalla sobre el texto "<u>Iniciar sesión</u>".

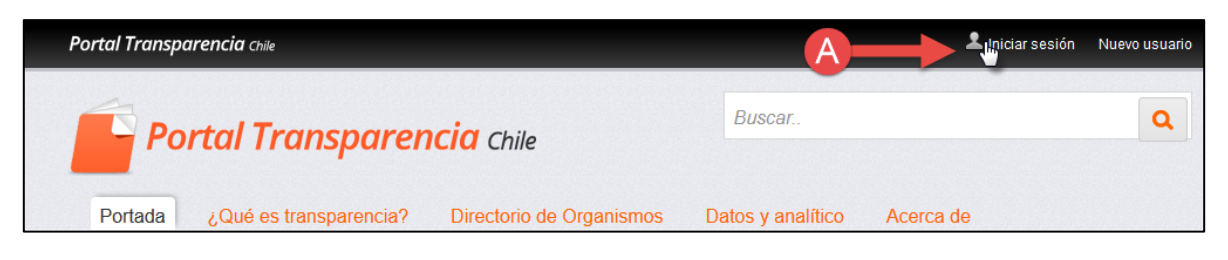

B. El siguiente paso será completar el formulario con el nombre de usuario, el cual corresponde al email con que ha sido registrado en el Portal y contraseña asignada, una vez completados ambos campos se debe hacer clic en el botón "Iniciar Sesión".

| Portal Transparencia chile                                                          | 👤 Iniciar sesión                             | Nuevo usuario   |
|-------------------------------------------------------------------------------------|----------------------------------------------|-----------------|
| Portal Transparencia Chile Portada ¿Qué es transparencia? Directorio de Organismos  | <i>Buscar</i><br>Datos y analítico Acerca de | ٩               |
| Login Dirección de correo usuario@organismo.cl Contraseña Recuérdame Iniciar sesión | ◆ Volver a la                                | a página índice |
| He olvidado mi contraseñal                                                          |                                              |                 |

C. El Portal dispone de una funcionalidad de recuperación de contraseña en caso de que haya olvidado su contraseña, para esto deberá ingresar su email donde dice "<u>Dirección de correo (Requerido)</u>" y completar el texto de seguridad donde dice "Texto de verificación (Requerido)"

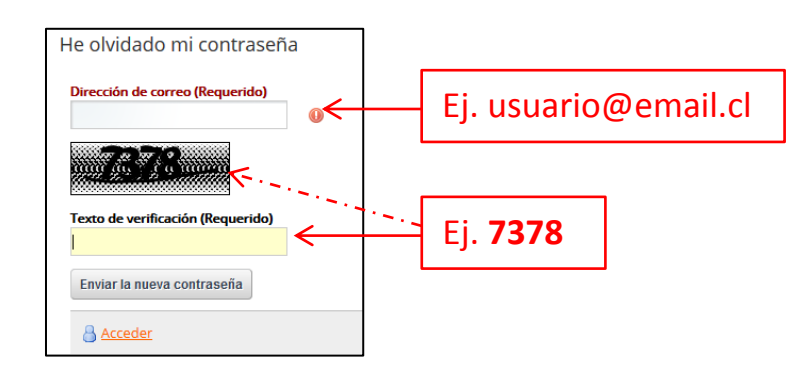

## 2. Acceso a módulo de Transparencia Activa

Desde el escritorio funcionario encontramos los siguientes accesos al Escritorio de Transparencia Activa

- A. Desde el menú principal
- B. Desde el acceso superior derecho

| Portal Transparencia Chile                                                               |                                                                    |                                    | L VGarabito Soporte III ▼                                                                |
|------------------------------------------------------------------------------------------|--------------------------------------------------------------------|------------------------------------|------------------------------------------------------------------------------------------|
| Portal Tran                                                                              | <mark>isparencia</mark> Chile                                      | Buscar                             | B<br>Escritorio funcionario<br>Transparencia Activa<br>Cambiar clave<br>[Desconectar]    |
| Solicitudes de Acceso a la Informació<br>Escritorio del Fu<br>Osuario (Consejo para      | n Transparencia Activa Reclamos Indica<br>Incionario               | dores y estadísticas Fiscalización | <ul> <li>Consejos y Buenas Prácticas</li> <li>Asesoría y Preguntas Frecuentes</li> </ul> |
| 2082     Solicitudes de acceso a la información       2     Etapa de ingreso y recepción | Buscar:<br>Opciones avanzadas Buscar Limpiar<br>Fecha: Seleccionar | <ul> <li>Seleccionar</li> </ul>    | ~                                                                                        |
| 13 Etapa análisis y<br>búsqueda<br>() 1 Críticas                                         |                                                                    |                                    |                                                                                          |
| 1 Etapa resolucion<br>1 Críticas                                                         |                                                                    |                                    |                                                                                          |
| 1832 Etapa de cumplimiento<br>de lo resuelto                                             |                                                                    |                                    |                                                                                          |
| 234 Solicitudes anuladas                                                                 |                                                                    |                                    |                                                                                          |

## 3. Características del Portal de Transparencia

## 3.1. Materias e Ítems

Según la instrucción general número 11 existen 14 materias que deben ser publicadas en Trasparencia Activa, además de la materia número 15 recientemente incorporada, que corresponde a Ley Lobby. Cada Materia se descompone en uno o más ítems donde se debe publicar la información correspondiente a un aspecto evaluado por la Ley en dicha materia.

Por ejemplo: la Materia "1.4 Personal y remuneraciones" contiene al ítem "Personal de Planta"

## 3.2. Tipo de Ítems

El Portal para la Transparencia ha definido tres tipos de ítems para publicar contenido, estos son.

<u>Plantilla</u>

En los ítems de tipo plantilla se podrá publicar información mediante la carga de archivos Excel (.xls), también será posible crear una estructura mediante la creación de subpáginas. Las plantillas solo deben ser en formato .xls, el formato .xlsx no es aceptado.

| Portada T          | fransparencia       | a Activa + 04. Pr   | ersonal y remuneracio | ones: Otras Autoridada | ides + Dicien | nbre         |        |                         |             |                       |                 |                |                  |                     | Última actur                | slización: 12/02/20          |
|--------------------|---------------------|---------------------|-----------------------|------------------------|---------------|--------------|--------|-------------------------|-------------|-----------------------|-----------------|----------------|------------------|---------------------|-----------------------------|------------------------------|
|                    |                     |                     |                       |                        |               |              |        | 1                       |             |                       |                 |                |                  |                     |                             |                              |
| Cargo o<br>función | Apellido<br>paterno | Apellido<br>materno | Nombres               | Región                 | Tipo          | Denominación | Número | Fecha de<br>Publicación | Enlace Acto | Fecha inicio<br>cargo | Fecha fin cargo | Renta<br>Bruta | Renta<br>Liquida | Unidad<br>monetaria | Declaración<br>de Intereses | Declaración<br>de Patrimonio |
| Concejal           | ARRI                | PIN                 | FLOR MARIA            | VI Región de O'Higgins | Resolución    | Resolución   | 3004   | 04/12/2012              | Enlace      | 06/12/2012            | 06/12/2016      | 701.298        | 701,298          | Pesos               | Enlace                      | Enlace                       |
| Concejal           | BERI                | BU:                 | MARIA ELIANA          | VI Región de O'Higgins | Resolución    | Resolución   | 3004   | 04/12/2012              | Enlace      | 06/12/2012            | 06/12/2016      | 701.298        | 701.298          | Pesos               | Enlace                      | Enlace                       |
| Conce)al           | CAVI                | PAP                 | MARIA VICTORIA        | VI Región de O'Higgins | Resolución    | Resolución   | 3004   | 04/12/2012              | Enlace      | 06/12/2012            | 06/12/2016      | 701.298        | 701.298          | Pesos               | Enlace                      | Enlace                       |
| Concejal           | GUA                 | ARE                 | ROLANDO ANDRES        | VI Región de O'Higgins | Resolución    | Resolución   | 3004   | 04/12/2012              | Enlace      | 06/12/2012            | 06/12/2016      | 701.298        | 701.298          | Pesos               | Enlace                      | Enlace                       |
| Concejal           | MAR                 | HIG                 | DANIEL ELIAS          | VI Región de O'Higgins | Resolución    | Resolución   | 3004   | 04/12/2012              | Enlace      | 06/12/2012            | 06/12/2016      | 701.298        | 701.298          | Pesos               | Enlace                      | Enlace                       |
| Concelal           | VALE                | MO                  | WALDO                 | VI Región de O'Hinnins | Deselución    | Desclusion   | 3004   | 84/12/2012              | Felare      | 06/12/2012            | 06/12/2016      | 701 298        | 701 298          | Deene               | Folana                      | Felana                       |

## <u>Mensaje</u>

En los ítems de tipo Mensaje se podrá incluir un texto informativo, este puede ser utilizado para la indicación de no existencia de información sobre un ítem en particular, también será posible crear una estructura mediante la creación de subpáginas.

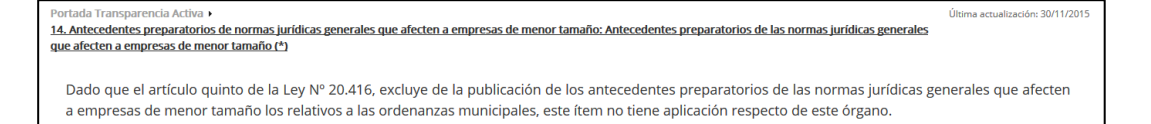

## <u>Enlace</u>

En los ítems de tipo Enlace se podrá vincular una página Web o a un documento, como es el caso de los ítems "compras públicas" o "registros históricos", en este tipo de ítem no se podrán crear subpáginas.

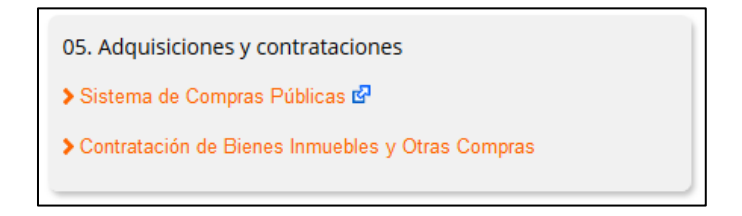

## 3.3. Versiones y Maestros

Un maestro es creado en un ítem para albergar Versiones, el Maestro puede contener tantas Versiones como el Organismo lo requiera.

Las Versiones es donde se cargará la información, estas son creadas desde el Maestro sin datos y sin estructura. Cuando una versión con contenido es publicada, de ésta también se podrán crear nuevas versiones, las que mantendrán los datos y estructura de la versión que estaba publicada.

## 3.4. Tipo de Usuarios

Existen tres tipos de usuarios o perfiles definidos para la gestión de Transparencia Activa. Generador

Es quien sube la información a cada ítem, crea nuevas páginas y envía a revisión el contenido cargado.

\*Este perfil puede republicar con la opción "Nada que informar" explicada en 6.2

<u>Revisor</u>

Es quien Aprueba o Rechaza la información cargada en los ítems por uno o más Generadores, cuando un contenido es aprobado este ítem pasa a poder del Encargado TA.

### Encargado TA

Es quien aprueba finalmente para que el contenido que ha sido aprobado por el Revisor sea publicado, el Encargado TA puede Publicar o Rechazar un ítem por su contenido.

## 3.5. Panel de Control

El panel de control indica el estado de la publicación de los diferentes ítems mediante colores.

Verde: ítem actualizado

Naranjo: ítem en elaboración

Rojo: ítem desactualizado o en periodo de actualización sin avance

|                                             | Estado de Transparencia Activa                                                     |                |            |                         |        |
|---------------------------------------------|------------------------------------------------------------------------------------|----------------|------------|-------------------------|--------|
| Materia                                     | Item                                                                               | Estado         | Indicador  | Fecha de<br>publicación | Acción |
| 01. Actos y documentos publicados en Di     | Actos y documentos del organismo que hayan sido objeto de publicación en el Diario | Publicado      | ۲          | 08/02/2016              | Editar |
| 02. Potestades y Marco Normativo            | Marco Normativo                                                                    | Publicado      | •          | 28/10/2015              | Editar |
| 02. Potestades y Marco Normativo            | Potestades, competencias, facultades, atribuciones y tareas                        | Publicado      | ۲          | 28/10/2015              | Editar |
| 03. Estructura orgánica y facultades, funci | Organigrama                                                                        | Publicado      | •          | 16/11/2015              | Editar |
| 03. Estructura orgánica y facultades, funci | Publicado                                                                          | ۲              | 28/10/2015 | Editar                  |        |
| 04. Personal y remuneraciones               | Personal a Contrata                                                                | En elaboración | •          |                         | Editar |

## 3.6. Estados de publicación

Cada ítem tiene asociado un estado que señalará la etapa en que este se encuentra:

## En Elaboración

Un ítem toma este estado cuando un Generador está cargando nueva información y aún no ha enviado a Revisión.

## <u>En Revisión</u>

Un ítem toma este estado cuando un Generador ha enviado a Revisión y también luego de que un Revisor ha aprobado su contenido.

## En Publicación

Un ítem toma este estado cuando un Encargado TA aprueba el contenido de un ítem y queda disponible para la ciudadanía.

## 3.7. Orden de páginas y subpáginas

Las páginas y subpáginas que son creadas en una versión tienen un campo "Orden", este campo determina la posición de una página en comparación a las demás. Cuando se crea una nueva página automáticamente se le asigna un orden mayor a la última página creada en ese mismo nivel, es decir, si existía una página con orden 1 la nueva tomará el orden 2. No obstante la IG. N° 11 para algunos ítems requiere un orden cronológico en la publicación de la información, esto es desde el periodo más reciente al más antiguo.

## Ejemplo:

1 Pagina Personal de planta

| 1 Municipio <b>4</b> Tiene orden "1" para que quede antes de Educación y Salud |
|--------------------------------------------------------------------------------|
| 19 Municipio 2016 - Orden "19" para estar antes de "Municipio 2015"            |
| 12 Enero < Orden "12"                                                          |
| 20 Municipio 2015 < Orden "20"                                                 |
| Diciembre                                                                      |
| 2 Noviembre                                                                    |
| 3 Octubre                                                                      |
| 4 <u>Septiembre</u>                                                            |
| 5 Agosto                                                                       |
| 6 Julio                                                                        |
| 7 Junio                                                                        |
| 8 Mayo                                                                         |
| 9 Abril                                                                        |
| 10 Marzo - Orden "10"                                                          |
| 11 Febrero 💶 — Orden "11" para estar antes de "Enero" y después de "Marzo"     |
| 12 Enero - Orden "12"                                                          |
| 21 Municipio 2014 - Orden "21"                                                 |
| 2 Educación                                                                    |
| 3 Salud                                                                        |

## 4. Creación de Maestros y Versiones:

#### 4.1. Creación de un Maestro

El Portal Transparencia dispone de tres medios para la carga de contenido, estos son; Plantilla, Mensaje y Enlace. Un requisito previo para para poder cargar contenido en un ítem es Crear un Maestro.

| A: Hacer clie | c en menú "Gestión | de Versiones" | desde el Escritorio de | Transparencia Activa |
|---------------|--------------------|---------------|------------------------|----------------------|
|               |                    |               |                        |                      |

| Portal Transparencia chile                                                                                    | 🚨 VGarabito (soporte portal) 🔻        |
|----------------------------------------------------------------------------------------------------|---------------------------------------|
| Portal Transparencia Chile                                                                                    | Buscar Q                              |
|                                                                                                    |                                       |
| Solicitudes de Acceso a la Información Transparencia Activa Reclamos Indicadores y estadísticas Fiscalización |                                       |
| Estado de Transparencia Activa Gestión de versiones                                                           |                                       |
| Usuario: Nuevo Usuario Perfil T.A.: Generador v                                                               | Organismo: Municipalidad de Perquenco |
|                                                                                                    |                                       |

#### B: Seleccionar Materia; C: Seleccionar Ítem

|                             | Información asign | da   |
|-----------------------------|-------------------|------|
| Materia                     | Seleccionar       | J.   |
| ltem                        | Selecionar        | dīn, |
| Mostrar todas las versiones |                   |      |

#### D: Crear Maestro, si no existe uno creado (aparecerá mensaje de confirmación, hacer clic en "Si")

|                   | Información asignada                             |                   |                  |               |        |  |  |  |  |  |
|-------------------|--------------------------------------------------|-------------------|------------------|---------------|--------|--|--|--|--|--|
| Materia           | Materia 04. Personal y remuneraciones            |                   |                  |               |        |  |  |  |  |  |
| ltem              | 01                                               | ras Autoridadades |                  | Ψ             |        |  |  |  |  |  |
| Mostrar todas las | rersiones                                        |                   |                  |               |        |  |  |  |  |  |
|                   | Crear maestron                                   |                   |                  |               |        |  |  |  |  |  |
|                   |                                                  |                   |                  |               |        |  |  |  |  |  |
| Tipo              | Estado                                           | F. Creación       | F. Actualización | Tipo elemento | Acción |  |  |  |  |  |
|                   | No existen elementos para la selección realizada |                   |                  |               |        |  |  |  |  |  |
|                   | Descargar Plantilla<br>Volver                    |                   |                  |               |        |  |  |  |  |  |
| 1                 |                                                  |                   |                  |               |        |  |  |  |  |  |

## 4.2. Creación de una Versión

Al contar con un Maestro lo siguiente es crear una Versión para poder crear una estructura de páginas y subpáginas, para así poder cargar una plantilla o añadir un mensaje informativo.

| F: Crear una Versión, si no existe una creada | lanarecerá mensaie de | confirmación  | hacer clic en "Si") |
|-----------------------------------------------|-----------------------|---------------|---------------------|
|                                               |                       | congniniacion |                     |

| Información asignada |                                       |                     |                     |               |                         |  |  |  |  |
|----------------------|---------------------------------------|---------------------|---------------------|---------------|-------------------------|--|--|--|--|
| Materia              | Materia 04. Personal y remuneraciones |                     |                     |               |                         |  |  |  |  |
| Item                 |                                       | Otras Autoridadades | Otras Autoridadades |               |                         |  |  |  |  |
| Mostrar todas las    | versiones                             |                     |                     |               |                         |  |  |  |  |
|                      |                                       |                     |                     |               |                         |  |  |  |  |
| Tipo                 | Estado                                | F. Creación         | F. Actualización    | Tipo elemento | Acción                  |  |  |  |  |
| Maestro              | Activo                                | 12/02/2016          | 12/02/2016          | Plantilla     | Crear versión sin datos |  |  |  |  |
| Descargar Plantilla  |                                       |                     |                     |               |                         |  |  |  |  |
|                      |                                       |                     | Volver              |               |                         |  |  |  |  |

F: Para comenzar con la carga de contenido o creación de subpáginas será necesario tener una versión creada en estado de "Elaboración"

| Información asignada                  |                                                                      |                     |                  |               |                                             |  |  |  |  |
|---------------------------------------|----------------------------------------------------------------------|---------------------|------------------|---------------|---------------------------------------------|--|--|--|--|
| Materia 04. Personal y remuneraciones |                                                                      |                     |                  |               |                                             |  |  |  |  |
| Item                                  |                                                                      | Otras Autoridadades |                  |               | Ψ.                                          |  |  |  |  |
| Mostrar todas                         | Mostrar todas las versiones                                          |                     |                  |               |                                             |  |  |  |  |
|                                       | <b>T</b>                                                             |                     |                  |               |                                             |  |  |  |  |
| Tipo                                  | Estado                                                               | F. Creación         | F. Actualización | Tipo elemento | Acción                                      |  |  |  |  |
| Versión                               | En elaboración                                                       | 12/02/2016          | 12/02/2016       | Plantilla     | Eliminar - Previsualizar - Enviar a Revisar |  |  |  |  |
| Maestro                               | Maestro Activo 12/02/2016 12/02/2016 Plantilla Crear versión sin dat |                     |                  |               |                                             |  |  |  |  |
| Descargar Plantilla                   |                                                                      |                     |                  |               |                                             |  |  |  |  |

## 4.3. Acciones disponibles sobre una página principal

Al contar con una versión en "Elaboración" se habilitan algunas acciones sobre la página principal del ítem:

| Тіро         | Estado                                | F. Creación           | F. Actualización                                       | Tipo elemento                                                                    | Acción                                      |
|--------------|---------------------------------------|-----------------------|--------------------------------------------------------|----------------------------------------------------------------------------------|---------------------------------------------|
| Versión      | En elaboración                        | 12/02/2016            | 12/02/2016                                             | Plantilla                                                                        | Eliminar - Previsualizar - Enviar a Revisar |
| Maestro      | Activo                                | 12/02/2016            | 12/02/2016                                             | Plantilla                                                                        | Crear versión sin datos                     |
| Editar nueva | a versión<br>asp <u>autoridadades</u> | Añadir nuevos datos p | Crear página Modifid<br>or plantilla Sobreescribir con | ar Plantilla<br>3 4<br>Previsualizar<br>datos de plantilla Introdu<br>olver<br>8 | acción de datos por formulario              |

| 1 | Página principal de la estructura de subpáginas de un ítem, es de donde se crearán el resto de páginas para hacer, por ejemplo, la categorización por los departamentos Municipal, Salud y Educación.                     |                                                                                                    |  |  |  |  |  |  |
|---|----------------------------------------------------------------------------------------------------|----------------------------------------------------------------------------------------------------|--|--|--|--|--|--|
|   | Botón <b>Crear página</b> , este botón permite crear una subpágina en la página seleccionada, por ejemplo, si seleccionamos la página principal <b>1</b> y creamos una subpágina llamada "Año 2016" en esta, se verá así: |                                                                                                    |  |  |  |  |  |  |
|   | Editar nueva versión Crear página                                                                                                    |                                                                                                    |  |  |  |  |  |  |
|   | Pagina Otras Autoridadades                                                                                                    | lambra páging * 160 2015                                                                                                    |  |  |  |  |  |  |
|   |                                                                                                    | Vrden: * 20                                                                                                    |  |  |  |  |  |  |
|   |                                                                                                    |                                                                                                    |  |  |  |  |  |  |
| 2 |                                                                                                    | lensaje:                                                                                                    |  |  |  |  |  |  |
|   |                                                                                                    | Aceptar Cancelar                                                                                                    |  |  |  |  |  |  |
|   | esto quedará así:                                                                                                    |                                                                                                    |  |  |  |  |  |  |
|   |                                                                                                    | Editar nueva versión                                                                                                    |  |  |  |  |  |  |
|   |                                                                                                    | Pagina Otras Autoridadades                                                                                                    |  |  |  |  |  |  |
|   |                                                                                                    |                                                                                                    |  |  |  |  |  |  |
|   | Botón <b>Modificar página</b> , est<br>el mensaje o la URL cuand<br>subpágina "Año 2016" pero<br>mensaje que indique que du                                                                                               | e botón sirve para modificar el nombre de una página, el orden (ver 3.7),<br>o el elemento es de tipo Enlace. Por ejemplo, como en 2 se creó la<br>o luego se requiere que esta página en lugar de registros contenga un<br>arante el año 2016 no se realizaron pagos en relacionados con este ítem: |  |  |  |  |  |  |
|   | Editar nueva versión                                                                                                    |                                                                                                    |  |  |  |  |  |  |
| 3 | Pagina Otras Autoridadades                                                                                                    | Modificar pagina                                                                                                    |  |  |  |  |  |  |
|   |                                                                                                    | Nombre página: * Año 2016<br>Orden: * 20                                                                                                    |  |  |  |  |  |  |
|   |                                                                                                    | Durante este periodo no se han realizado pagos en este ítem.]<br>Mensaje:                                                                                                    |  |  |  |  |  |  |
|   | Aceptar Cancelar                                                                                                    |                                                                                                    |  |  |  |  |  |  |

|   | Botón <b>Previsualizar</b> , este botón sirve para ver cómo quedará una página luego que el ítem haya sido publicado ( <i>explicado en 6.1</i> ). Por ejemplo, luego del cambio hecho en <sup>(3)</sup> se requiere una vista previa, al hacer clic en este botón se abrirá una nueva pestaña del navegador:                                                                                                    |  |  |  |  |  |  |  |  |
|---|----------------------------------------------------------------------------------------------------|--|--|--|--|--|--|--|--|
| 4 | Portada Transparencia Activa > 04. Personal y remuneraciones: Otras Autoridadades > Año 2016                                                                                                    |  |  |  |  |  |  |  |  |
|   | Durante este periodo no se han realizado pagos en este ítem.                                                                                                    |  |  |  |  |  |  |  |  |
|   | Botón <b>Añadir nuevos datos por plantilla</b> , este botón permite añadir datos a una página o subpágina mediante el uso de plantillas Excel definidas para cada ítem. Por ejemplo, se requiere cargar la información de una plantilla que ha sido completada por el departamento de Finanzas. Para esto se deberá seleccionar la subpágina donde cargarán estos registros y se hará clic en este botón <sup>(3)</sup> . Con esto se abrirá una ventana que permitirá "Examinar" las carpetas del computador en el que se está trabajando hasta encontrar el archivo Excel que se desea cargar al Portal, una vez seleccionado se debe hacer clic en Aceptar: |  |  |  |  |  |  |  |  |
| 5 | Editar nueva versión                                                                                                    |  |  |  |  |  |  |  |  |
|   | Si la página donde se ha cargado la plantilla ya contenia registros, los nuevos registros se sumarán a<br>los existentes.<br>Es posible que al cargar una plantilla la plataforma informe errores en el documento ( <i>explicado en 5</i> ).                                                                                                    |  |  |  |  |  |  |  |  |
| 6 | Botón <b>Sobreescribir con datos de plantilla</b> , este botón al igual que el anterior permite cargar información en una página y su uso es similar al botón <sup>(3)</sup> . La diferencia es apreciable cando la página o subpágina en la que se está cargando la plantilla contenía registros cargados previamente, de manera que al cargar la nueva plantilla los nuevos registros reemplazarán (borrarán) los registros anteriores.                                                                                                    |  |  |  |  |  |  |  |  |
| 7 | Botón Introducción de datos por formulario, al hacer clic en este botón el Portal abrirá una nueva<br>interfaz o página donde se podrán añadir datos completando los campos de un formulario único por                                                                                                    |  |  |  |  |  |  |  |  |
|   | ítem ( <i>explicado en 4.5</i> ).                                                                                                    |  |  |  |  |  |  |  |  |

## 4.4. Acciones disponibles sobre una subpágina

Al contar con una versión en "Elaboración" y al estar posicionado en una subpágina se habilitan dos nuevas acciones:

| Tipo     | Estado                                                                                                    | F. Creación                             | F. Actualización                          | Tipo elemento                     | Acción                                                                        |  |  |  |  |
|----------|----------------------------------------------------------------------------------------------------|-----------------------------------------|-------------------------------------------|-----------------------------------|-------------------------------------------------------------------------------|--|--|--|--|
| Versio   | in En elaboración                                                                                                    | 12/02/2016                              | 12/02/2016                                | Plantilla                         | Eliminar - Previsualizar - Enviar a Revisar                                   |  |  |  |  |
| Maest    | ro Activo                                                                                                    | 12/02/2016                              | 12/02/2016                                | Plantilla                         | Crear versión sin datos                                                       |  |  |  |  |
| Editar n | Editar nueva versión 9 10                                                                                                    |                                         |                                           |                                   |                                                                               |  |  |  |  |
| Pagin    | Pagina Otras Autoridadades                                                                                                    |                                         |                                           |                                   |                                                                               |  |  |  |  |
|          |                                                                                                    | Crear página                            | Modificar página Eliminar p               | cambiar página p                  | adre Previsualizar                                                            |  |  |  |  |
|          |                                                                                                    | Añadir nuevos datos p                   | oor plantilla Sobreescribir con           | datos de plantilla Introd         | ucción de datos por formulario                                                |  |  |  |  |
|          |                                                                                                    |                                         | V                                         | olver                             |                                                                               |  |  |  |  |
|          |                                                                                                    |                                         |                                           |                                   |                                                                               |  |  |  |  |
| 9        | Botón <b>Eliminar</b><br>seleccionado se                                                                                                    | <b>página</b> , al ha<br>erá eliminada. | acer clic en este bo<br>Esta acción no ap | otón tal como o<br>arecerá cuando | lice su enunciado la página que se ha<br>una página tenga registros que hayan |  |  |  |  |
|          | sido cargados n                                                                                                    | nediante una                            | plantilla, primero s                      | e deberán elimi                   | nar todos los registros de esta.                                              |  |  |  |  |
|          | Botón <b>Cambiar página padre</b> , este botón permite cambiar una página de ubicación en la estructura actual. Por ejemplo, es posible que se haya creado por error una subpágina llamada "Enero" dentro de una página llamada "Año 2015" y en realidad esta página debía pertenecer a la página "Año 2016". |                                         |                                           |                                   |                                                                               |  |  |  |  |
|          |                                                                                                    |                                         |                                           |                                   |                                                                               |  |  |  |  |
|          |                                                                                                    |                                         | Editar nueva versión                      | I                                 |                                                                               |  |  |  |  |
|          |                                                                                                    |                                         | 🗧 <u>Pagina Otras Autorida</u>            | adades                            |                                                                               |  |  |  |  |
|          |                                                                                                    |                                         | <u>Año 2016</u>                           |                                   |                                                                               |  |  |  |  |
|          |                                                                                                    |                                         | Año 2015                                  |                                   |                                                                               |  |  |  |  |
|          |                                                                                                    |                                         | Eneroth                                   |                                   |                                                                               |  |  |  |  |
|          | Entonces se del                                                                                                    | be seleccionar                          | · la subpágina "Ene                       | ro" v se debe ha                  | acer clic en el botón 🐵. con esto se                                          |  |  |  |  |
|          | abrirá una vent                                                                                                    | ana donde se                            | rá necesario hacer                        | clic en la nágin:                 | a que ahora contendrá a la subnágina                                          |  |  |  |  |
|          | "Enoro" y baco                                                                                                    | clic on Acont                           | ari                                       | che en la pagina                  |                                                                               |  |  |  |  |
|          | LITELO Y HACE                                                                                                    | chic en Acept                           | ai.                                       |                                   |                                                                               |  |  |  |  |
|          |                                                                                                    |                                         |                                           |                                   |                                                                               |  |  |  |  |
|          | Editar nueva versió                                                                                                    | ón c                                    | ambiar página padre                       |                                   |                                                                               |  |  |  |  |
|          | 🗏 Pagina Otras Autori                                                                                                    | dadades So                              | eleccione la nueva página pad             | re de la página seleccion         | ada, recuerde que si la página que ha seleccionado para                       |  |  |  |  |
| 10       | <u>Año 2016</u>                                                                                                    | m                                       | odificar tiene páginas hijas, ta          | mbién seran cambiadas.            |                                                                               |  |  |  |  |
|          | <u>Año 2015</u>                                                                                                    | 8                                       | Pagina Otras Autoridadades                |                                   | ^                                                                             |  |  |  |  |
|          | Ellero                                                                                                    |                                         | Año 2016                                  |                                   |                                                                               |  |  |  |  |
|          |                                                                                                    |                                         | Enero                                     |                                   |                                                                               |  |  |  |  |
|          |                                                                                                    |                                         |                                           |                                   |                                                                               |  |  |  |  |
|          |                                                                                                    |                                         |                                           |                                   |                                                                               |  |  |  |  |
|          |                                                                                                    |                                         |                                           |                                   |                                                                               |  |  |  |  |
|          | Acepta(h, Cancelar                                                                                                    |                                         |                                           |                                   |                                                                               |  |  |  |  |
|          |                                                                                                    |                                         |                                           |                                   |                                                                               |  |  |  |  |
|          |                                                                                                    |                                         |                                           |                                   |                                                                               |  |  |  |  |
|          | Finalmente se la                                                                                                    | a estructura d                          | ehe lucir así:                            |                                   |                                                                               |  |  |  |  |
|          | r mannente se n                                                                                                    |                                         | Editar nueva vers                         | ión                               |                                                                               |  |  |  |  |
|          |                                                                                                    |                                         | Eultai nueva vers                         | 1011                              |                                                                               |  |  |  |  |
|          |                                                                                                    |                                         | Pagina Otras Auto                         | oridadades                        |                                                                               |  |  |  |  |
|          |                                                                                                    |                                         | Ano 2016                                  |                                   |                                                                               |  |  |  |  |
|          |                                                                                                    |                                         | Año 2015                                  |                                   |                                                                               |  |  |  |  |
|          |                                                                                                    |                                         |                                           |                                   |                                                                               |  |  |  |  |
|          |                                                                                                    |                                         |                                           |                                   |                                                                               |  |  |  |  |

## 4.5. Introducción de datos por Formulario

En los ítems que son del tipo Plantilla se dispone de un formulario que cuenta con todos los campos exigidos por la Instrucción General N° 11, esta opción puede ser tomada como una alternativa al llenado de plantillas.

| <sup>2</sup> ortada Transparencia Activa > 02. Potestades y Marco Normativo: Marco Normativo Última actualización: 19/02/2016 |                                                                                                    |                 |                                                                |                                                                                            |                                            |                                                 |  |  |
|----------------------------------------------------------------------------------------------------|----------------------------------------------------------------------------------------------------|-----------------|----------------------------------------------------------------|--------------------------------------------------------------------------------------------|--------------------------------------------|-------------------------------------------------|--|--|
|                                                                                                    |                                                                                                    |                 |                                                                |                                                                                            |                                            |                                                 |  |  |
| Tipo Marco<br>normativo                                                                                                    | Tipo de<br>norma                                                                                                | Número<br>norma | Denominación<br>norma                                          | Fecha de<br>publicación en<br>el diario oficial<br>o fecha de<br>dictación<br>(dd/mm/aaaa) | Enlace a texto<br>integro y<br>actualizado | Fecha de última<br>modificación<br>(dd/mm/yyyy) |  |  |
| Norma Orgánica                                                                                                    | Ley                                                                                                    | Nº 18695        | Ley Orgánica Constitucional de Municipalidades                 | 26/07/2006                                                                                 | Enlace                                     | 01/04/2014                                      |  |  |
| Norma Orgánica                                                                                                    | Reglamento                                                                                                    | n/a             | Reglamento Interno Municipal                                   | 07/07/1997                                                                                 | Enlace                                     | 27/01/2015                                      |  |  |
| Otras Normas que atribuyen competencias                                                                                       | que atribuyen competencias Ley Ley N° 20500 Ley sobre Participación Ciudadana 16/02/2011 Enlace Sin modificació |                 |                                                                |                                                                                            | Sin modificación                           |                                                 |  |  |
| Otras Normas que atribuyen competencias                                                                                       | Ley                                                                                                    | Ley N° 20285    | Ley sobre Transparencia y Acceso a la Información Pública 11/0 | 11/08/2008                                                                                 | Enlace                                     | Sin modificación                                |  |  |

Suponiendo que un municipio no ha publicado la Constitución política del Estado, siendo esta una exigencia ya que le afecta directamente, deberá cargarla y se opta por hacerlo mediante la introducción de datos por Formulario.

A. En primer lugar se debe contar con una versión en Elaboración y estar posicionado sobre la página donde se introducirá la información, luego de esto se debe hacer clic en la acción Introducción de datos por formulario:

| Tipo                     | Estado                          | F. Creación         | F. Actualización | Tipo elemento                                             | Acción                                          |
|--------------------------|---------------------------------|---------------------|------------------|-----------------------------------------------------------|-------------------------------------------------|
| Versión                  | En elaboración 💙                | 19/02/2016          | 19/02/2016       | Plantilla                                                 | Eliminar - Previsualizar - Enviar a Revisar     |
| Versión                  | Publicado                       | 21/09/2015          | 28/10/2015       | Plantilla                                                 | Crear versión - Previsualizar - Nada a informar |
| Maestro                  | Activo                          | 21/09/2015          | 21/09/2015       | Plantilla                                                 | Crear versión sin datos                         |
| Editar nuev<br>Pagina Ma | va versión<br>arco Normativo) V | Añadir nuevos datos | Modificar på     | igina Previsualizar<br>con datos de plantilla 1<br>Volver | Introducción de datos por formulario            |

B. A continuación se llegará a la pantalla de búsqueda y creación de nuevos registros, en esta pantalla se de hacer clic en Nuevo:

|                               | Marco Normativo                                                     |
|-------------------------------|---------------------------------------------------------------------|
| Buscar en el Marco Normativo  |                                                                     |
| Organismo:                    | Municipalidad de                                                    |
| Fecha creación versión:       | entre to y to                                                       |
| Fecha modificación versión:   | entre 0 y                                                           |
| Página:                       | Pagina Marco Normativo Año: Mes: Seleccionar 🔻                      |
| Tipo de Marco Normativo:      | Seleccionar FILTROS DE BUSQUEDA                                     |
| Tipo de norma:                | Seleccionar V Nº de norma:                                          |
| Denominación norma:           |                                                                     |
| Fecha publicación en el DO:   | entre 🛛 🖞 y 🗠                                                       |
| Fecha de última modificación: | entre 0 y                                                           |
|                               | Buscar Bunnar Nuevo Previsualización de los elementos en generación |

C. Una vez que se ha accedido al formulario se deben completar los campos con los datos correctos y según las opciones que el Portal dispone:

| Datos de la norma * Datos de la norma Datos de la norma Driganismo Municipalidad de Página * Pagina Marco Normativo Tipo de Marco Normativo * Norma Orgánica Tipo de norma * Constitución Denominación norma * Constitución Política del Estado | · · · · · · · · · · · · · · · · · · · |
|----------------------------------------------------------------------------------------------------|---------------------------------------|
| Fecha de publicación en el DO * 22/09/05  Fecha de última modificación 16/11/15  ©                                                                                                    | Enlace a texto integro y actualizado  |
| Guardar Deshacer Cancelar                                                                                                    |                                       |

Además de los campos ya completados la norma exige un enlace al texto íntegro, esto se ingresa mediante la acción "Publicación o archivo" donde se tiene dos opciones:

## Primera Opción: (Recomendada)

Ingresar la URL donde se encuentra el documento y dar clic en la acción añadir:

| Datos de la norma                |                                               |             |
|----------------------------------|-----------------------------------------------|-------------|
| * Datos obligatorios             |                                               |             |
| Organismo                        | Enlace publicación                            | c" 🗙        |
| Municipalidad de Perquenco       |                                               |             |
| Página *                         | Datos de la publicación                       |             |
| Pagina Marco Normativo           | Enlace Externo                                |             |
| Tipo de Marco Normativo *        | http://www.leychile.cl/Navegar?idNorma=242302 |             |
| Norma Orgánica                   | Texto del enlace *                            |             |
| Tipo de norma *                  |                                               |             |
| Constitución                     | Adjuntar documento del enlace                 |             |
| Número norma *                   | th Elegis prohives                            |             |
| 100                              |                                               |             |
| Denominación norma *             |                                               |             |
| Constitución Política del Estado | Nombre y observaciones del documento          |             |
|                                  |                                               |             |
|                                  |                                               |             |
| Fecha de publicación en el DO *  | Añadir, Limpiar                               |             |
| 22/09/05 m                       | Enlace Texto Nombre documento                 | Operaciones |
| Eecha de última modificación     | No hay enlaces                                |             |
| 16/11/15                         | 14 (4 ) )                                     |             |
|                                  |                                               |             |

### Segunda Opción:

Cargar el documento en formato PDF, para esto en primer lugar se deberá añadir el texto que acompañará el enlace en el campo "Texto del enlace \*" donde bastará con escribir "Enlace", en segundo lugar se deberá "Elegir archivos" desde el computador en el que se esté trabajando, en tercer lugar se hará clic en la acción Añadir para que este se suba al Portal. Luego solo bastará con cerrar esta ventana con la acción de cerrar en la esquina superior derecha .

| * Datos obligatorios            |                                      |                |                   |             |
|---------------------------------|--------------------------------------|----------------|-------------------|-------------|
|                                 | Enlace publicación                   |                |                   |             |
| Municipalidad de Perquenco      |                                      |                |                   |             |
| Página *                        | Datos de la publicación              |                |                   |             |
| Pagina Marco Normativo          | Enlace Externo                       |                |                   |             |
| Tipo de Marco Normativo *       |                                      |                |                   |             |
|                                 | Texto del enlace *                   |                |                   |             |
| Tipo de norma *                 | Enlace                               |                |                   |             |
|                                 | Adjuntar documento del enlace        |                |                   |             |
| Número norma *                  | + Elegis archives                    | 2              |                   |             |
| 100                             |                                      | 2              |                   |             |
| Denominación norma *            | DTO-100 22-SEP-2005.pdf230.7 KB      | ×              |                   |             |
|                                 |                                      |                |                   |             |
|                                 | Nombre y observaciones del documento |                |                   |             |
|                                 |                                      |                |                   |             |
| Fecha de publicación en el DO * |                                      |                |                   |             |
|                                 | 3-                                   | Añadir Limpiar |                   |             |
| Fecha de última modificación    | Enlace                               | Texto          | Nombre documento  | Operaciones |
|                                 | No hav enlaces                       | 10/10          | Nonible documento | operaciones |
|                                 |                                      | I4 <4 I>> II   |                   |             |
|                                 |                                      |                |                   |             |

D. El Proceso finalizará haciendo clic en la acción Guardar:

| Denominación norma *             |                                      |
|----------------------------------|--------------------------------------|
| Constitución Política del Estado |                                      |
| Fecha de publicación en el DO *  | Enlace a texto integro y actualizado |
| 22/09/05                         | Publicación o archivo                |
| Fecha de última modificación     |                                      |
| 16/11/15                         |                                      |
| Guardar Cancelar                 |                                      |

## 5. Errores en la carga de datos por plantilla

Como se ha mencionado el Portal dispone de una Plantilla por cada ítem, estos documentos están creados para ser reconocidos al momento de ser cargados en una página, por esta razón el formato de una plantilla no puede ser modificado, es decir, no se deben eliminar columnas o cambiar de formato .xls a .xlsx.

Además del formato existe una serie de estándares que se conocen como Tipologías que son entregadas al comienzo del proceso de implementación, todos los organismos deben respetar **textualmente** este estándar al momento de llenar una plantilla.

## Ejemplo 1

Marco Normativo

En este ítem la norma exige dos tipologías; Tipo de Marco normativo y Tipo de Norma, cada una representada mediante una columna en el archivo Excel:

|                      |               |                 | Marco Normativo    |
|----------------------|---------------|-----------------|--------------------|
| Tipo Marco normativo | Tipo de norma | Número<br>norma | Denominación norma |
| Norma Orgánica       | Constitución  |                 |                    |
| Norma Orgánica       | Ley           |                 |                    |

Entre los Tipos de Marco normativo están:

- ✓ Norma Orgánica
- ✓ Norma Relativa a Potestades
- ✓ Otras Normas que atribuyen competencias
- ✓ Otras Normas que No atribuyen competencias

Un error sería quitarle la tilde a "Norma Orgánica" dejándolo como "Norma Organica", como se ha mencionado las tipologías se deben utilizar textualmente, esto porque el Portal al momento de subir la plantilla validará este dato.

Entre los Tipos de norma están:

- ✓ Constitución
- ✓ Ley
- Decreto Ley
- ✓ DFL
- ✓ Decreto
- ✓ Acuerdo

Un Error sería en lugar de completar la celda con "DFL" hacerlo con "Decreto con fuerza de ley" ya que según el estándar se debe utilizar "DFL".

## Ejemplo 2

Personal y remuneraciones

En este ítem existen restricciones de tipologías para Estamento, Tipo de personal, Grado EUS, Región, Asignaciones especiales y Unidad monetaria.

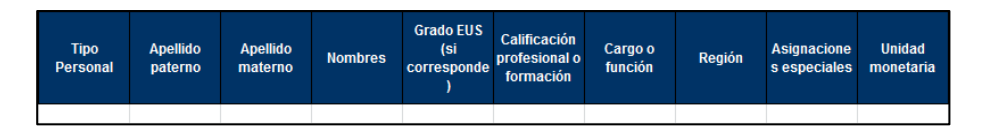

Entre los tipos de estamento están:

- ✓ Alcalde
- ✓ Auxiliar Paramédico
- ✓ Directivo
- ✓ Docente
- ✓ Docente-directivo

Un Error sería en lugar de completar la celda con "Auxiliar Paramédico" hacerlo con "Paramédico" ya que según el estándar se debe utilizar "Auxiliar Paramédico".

#### Ejemplo 3

Cara de plantilla con errores

|   | A    | В           | С        | D        | E        | F       | G                         | Н                                  |                         | J      | K                    | L           | М            | N          |
|---|------|-------------|----------|----------|----------|---------|---------------------------|------------------------------------|-------------------------|--------|----------------------|-------------|--------------|------------|
| 1 |      | Autoridades |          |          |          |         |                           |                                    |                         |        |                      |             |              |            |
| 2 |      |             |          |          |          |         |                           | Identificación Acto Administrativo |                         |        |                      |             |              |            |
| 2 | Año  | Mes         | Cargo o  | Apellido | Apellido | Nombres | Región                    | Tipo                               | Denominación            | Número | Fecha de Publicación | Enlace Acto | Fecha inicio | Fecha fin  |
| 5 | 0045 |             | Tuncion  | paterno  | materno  |         |                           |                                    | B 1 B 118               |        | 00.00.00.00          |             | cargo        | cargo      |
| 4 | 2015 | Junio       | Concejal | Va       | Di       | Juan    | IX Region de la Araucania | Actas                              | Designa Concejal Comuna | 1      | 06.12.2012           | No Existe   | 06-12-2012   | 06-12-2016 |
| 5 | 2015 | Junio       | Concejal | Ga       | Her      | Pedro   | IX Region de la Araucania | Actas                              | Designa Concejal Comuna | 2      | 06-12-2012           | Enlace Acto | 06-12-2012   | 06-12-2016 |
| 6 | 2015 | Junio       | Concejal | Fer      | Na       | Marcela | IX Región de la Araucanía | Acta                               | Designa Concejal Comuna | 3      | 06-12-2012           | Enlace Acto | 06-12-2012   | 06-12-2016 |
| 7 | 2015 | Junio       | Concejal | Ail      | Nav      | María   | X Región de la Araucanía  | Acta                               | Designa Concejal Comuna | 4      | 06-12-2012           | Enlace Acto | 06-12-2012   | 06-12-2016 |

#### Errores:

- i. Región mal ingresada en filas 4 y 5, sin tildes.
- ii. No se respeta el Tipo en filas 4 y 5, en lugar de "Acta" se ha utilizado "Actas".
- iii. Fecha de Publicación mal ingresada en fila 4, puede ser separada con guión "-" o slash "/" y se ha utilizado punto ".".
- iv. Enlace al acto mal ingresado en fila 4, en lugar de ingresar una URL o un Hipervínculo se ha puesto un comentario que indica que "No Existe" lo que no corresponde ya que se pide un enlace.

Al cargar el contenido, como se explicó en 4.36, el Portal Validará la información de la plantilla que se intenta cargar y de existir errores indicará la fila del Excel junto a la columna que no está bien:

|          | EXISTEN ERRORES EN EL ARCHIVO EXCEL:<br>FILA 4:<br>Fecha de publicación no es una fecha correcta<br>Tipo de acto no se encuentra el tipo o no puede ser nula<br>Región no se encuentra o no puede ser nula<br>Enlace Acto no legible (ej: http:// o https://). Introduzca el enlace directamente en la celda, sin hipervínculo.<br>FILA 5:<br>Tipo de acto no se encuentra el tipo o no puede ser nula<br>Región no se encuentra o no puede ser nula |                               |   |  |  |  |
|----------|----------------------------------------------------------------------------------------------------|-------------------------------|---|--|--|--|
| Usuario: | ario: VGarabito Soporte III Perfil T.A.: Generador Organismo: Municipalidad de Perquenco                                                                                                    |                               |   |  |  |  |
|          | Información asignada                                                                                                    |                               |   |  |  |  |
| Materia  |                                                                                                    | 04. Personal y remuneraciones | - |  |  |  |
| Item     |                                                                                                    | Otras Autoridadades           | * |  |  |  |

## 6. Proceso de publicación

Existen ítems que cambian mes a mes como es el caso de las Remuneraciones y otros ítems que su variación no es mensual como es el caso del Marco Normativo. En ambos casos la fecha de actualización deberá corresponder a primero 10 días hábiles de cada mes.

## 6.1. Publicación de una versión con nueva información

A. Una vez que el perfil de Generador ha cargado completamente el contenido correspondiente a un ítem, debe utilizar la acción "Enviar a revisar" para pasar al siguiente nivel en el proceso de publicación, con esta acción el Portal enviará un correo electrónico notificando al Revisor y Encargado TA que hay un nuevo ítem para revisar.

| Tipo                                                                                                    | Estado         | F. Creación | F. Actualización | Tipo elemento | Acción                                      |  |
|----------------------------------------------------------------------------------------------------|----------------|-------------|------------------|---------------|---------------------------------------------|--|
| Versión                                                                                                    | En elaboración | 12/02/2016  | 12/02/2016       | Plantilla     | Eliminar - Previsualizar - Enviar a Revisar |  |
| Maestro                                                                                                    | Activo         | 12/02/2016  | 12/02/2016       | Plantilla     | Crear versión sin datos 🖤                   |  |
| Descargar Plantilla<br>Editar nueva versión<br>Pagina Otras Autoridadades<br>Año 2016<br>Enero<br>Lite corr |                |             |                  |               |                                             |  |

B. Cuando un usuario con el perfil de Revisor ingrese al Escritorio de Transparencia Activa se habilitará la acción "<u>Ver</u>" para acceder a la pantalla de Revisor donde podrá Previsualizar, Aprobar o Rechazar.

Primer paso: Debe corroborar que ha seleccionado el perfil correcto en el panel de control:

| Solicitudes de Acceso a la Información Transparencia Activa Reclamos              | Indicadores y estadísticas Fiscalización |  |  |  |  |
|-----------------------------------------------------------------------------------|------------------------------------------|--|--|--|--|
| stado de Transparencia Activa Revisión de información                             |                                          |  |  |  |  |
| Usuario: Nuevo Usuario Perfil T.A.: Revisor Organismo: Municipalidad de Perquenco |                                          |  |  |  |  |
| Estado de Transparencia Activa                                                    |                                          |  |  |  |  |

#### Segundo paso: Solo se mostrará la acción "Ver" solo cuando el ítem ha sido enviado a revisar:

| <u> </u>                                                             |                                                                                                    |             |   |            |     |
|----------------------------------------------------------------------|----------------------------------------------------------------------------------------------------|-------------|---|------------|-----|
| 13. Participación en otras entidades                                 | Entidades en que tenga participación, representación o intervención el organismo                                       | Publicado   | • | 28/10/2015 |     |
| 14. Antecedentes preparatorios de normas                             | ntecedentes preparatorios de normas Antecedentes preparatorios de las normas jurídicas generales que afecten a empresa |             | • |            | Ver |
| 15. Lobby y gestión de intereses Acceso a sitio Ley de Lobby         |                                                                                                    | Publicado   | ۲ | 27/08/2015 |     |
| Acceso a Información Pública                                         | Índice de actos y documentos calificados como secretos o reservados (*)                                                | En revisión | • |            | Ver |
| Costos de reproducción                                               | Costos directos de reproducción de la información solicitada                                                           | En revisión | ۲ |            | Ver |
| Dificultades Técnicas, Visualizadores & Pl                           | Dificultades técnicas                                                                                                  | Publicado   | ۲ | 28/10/2015 |     |
| Dificultades Técnicas, Visualizadores & Pl Visualizadores & plug-ins |                                                                                                    | Publicado   | ۲ | 28/10/2015 |     |

#### Tercer paso: Luego de hacer clic en la acción "<u>Ver</u>" el Revisor accederá a las opciones disponibles:

|                                 | Revisión de información                                                                                     |  |  |  |  |  |  |
|---------------------------------|----------------------------------------------------------------------------------------------------|--|--|--|--|--|--|
| Materia                         | Materia 14. Antecedentes preparatorios de normas jurídicas generales que afecten a empresas de menor tamaño |  |  |  |  |  |  |
| ltem                            | tem Antecedentes preparatorios de las normas jurídicas generales que afecten a empresas de menor tamaño (*) |  |  |  |  |  |  |
| Registro de comentar            | Registro de comentarios:                                                                                    |  |  |  |  |  |  |
| Usuario                         | Usuario Fecha de Observación Observación                                                                    |  |  |  |  |  |  |
| No hay información que mostrar. |                                                                                                    |  |  |  |  |  |  |
| H H H H                         |                                                                                                    |  |  |  |  |  |  |
|                                 | Previsualizar Aprobar Rechazar Volver                                                                       |  |  |  |  |  |  |

C. El Encargado TA al igual que el Revisor podrá acceder a la pantalla de Publicador mediante la acción *"<u>Ver</u>"* donde podrá Previsualizar, Publicar, Rechazar o Volver atrás.

| i initer pasor bebe contoborar que na sereccionado el perm contecto en el paner de control. |
|---------------------------------------------------------------------------------------------|
|---------------------------------------------------------------------------------------------|

| Solicitudes de Acceso a la Información Transparencia Activa Reclamos In                     | ndicadores y estadísticas Fiscalización |  |  |  |  |
|---------------------------------------------------------------------------------------------|-----------------------------------------|--|--|--|--|
| istructura 🝷 Estado de Transparencia Activa Revisión de información                         |                                         |  |  |  |  |
| Usuario: Nuevo Usuario Perfil T.A.: Encargado de TA 🕑 Organismo: Municipalidad de Perquenco |                                         |  |  |  |  |
| Estado de Transparencia Activa                                                              |                                         |  |  |  |  |

#### Segundo paso: Solo se mostrará la acción "Ver" solo cuando el ítem ha sido enviado a publicar:

| Γ | Acceso a Información Pública                                                                          | Índice de actos y documentos calificados como secretos o reservados (*) | En revisión | • |  |  |  |
|---|----------------------------------------------------------------------------------------------------|-------------------------------------------------------------------------|-------------|---|--|--|--|
|   | Costos de reproducción Costos directos de reproducción de la información solicitada En revisión 🔍 Ver |                                                                         |             |   |  |  |  |
|   | Dificultades Técnicas, Visualizadores & Pl Dificultades técnicas Publicado 🍨 28/10/2015               |                                                                         |             |   |  |  |  |
|   | Dificultades Técnicas, Visualizadores & Pl Visualizadores & plug-ins Publicado 🔎 28/10/2015           |                                                                         |             |   |  |  |  |
|   |                                                                                                    |                                                                         |             |   |  |  |  |
|   | erem desactualizado                                                                                   |                                                                         |             |   |  |  |  |
|   | Item en modificación                                                                                  |                                                                         |             |   |  |  |  |
| Ċ | Item actualizado                                                                                      |                                                                         |             |   |  |  |  |

Tercer paso: Luego de hacer clic en la acción "<u>Ver</u>" el Revisor accederá a las opciones disponibles:

| Revisión de información         |                                                                     |  |  |  |  |  |  |
|---------------------------------|---------------------------------------------------------------------|--|--|--|--|--|--|
| Materia                         | Materia Costos de reproducción *                                    |  |  |  |  |  |  |
| Item                            | Item Costos directos de reproducción de la información solicitada 🔹 |  |  |  |  |  |  |
| Registro de coment              | Registro de comentarios:                                            |  |  |  |  |  |  |
| Usuar                           | Usuario Fecha de Observación Observación                            |  |  |  |  |  |  |
| No hay información que mostrar. |                                                                     |  |  |  |  |  |  |
| 14 44 19 11                     |                                                                     |  |  |  |  |  |  |
| Previsualizar Publicar Volver   |                                                                     |  |  |  |  |  |  |

## 6.2. Publicación de una versión sin nuevo contenido

Para los ítems en los que no existe nueva información que publicar y se requiere conservar la versión que se encuentra publicada, el Portal dispone de la acción "Nada a informar". Al hacer clic sobre esta acción se republicará la misma versión y su fecha de última actualización tomará la actual.

|                      | Información asignada                                          |                |                   |           |                                                 |  |  |  |  |  |  |  |
|----------------------|---------------------------------------------------------------|----------------|-------------------|-----------|-------------------------------------------------|--|--|--|--|--|--|--|
| Materia              |                                                               | 02. Potestades | y Marco Normativo |           | •                                               |  |  |  |  |  |  |  |
| Item Marco Normativo |                                                               |                |                   |           |                                                 |  |  |  |  |  |  |  |
| Mostrar toda         | s las versiones                                               |                |                   |           |                                                 |  |  |  |  |  |  |  |
|                      |                                                               |                |                   |           |                                                 |  |  |  |  |  |  |  |
| Тіро                 | Tipo Estado F. Creación F. Actualización Tipo elemento Acción |                |                   |           |                                                 |  |  |  |  |  |  |  |
| Versión              | Publicado                                                     | 21/09/2015     | 28/10/2015        | Plantilla | Crear versión - Previsualizar - Nada a informar |  |  |  |  |  |  |  |
| Maestro              | Activo                                                        | 21/09/2015     | 21/09/2015        | Plantilla | Crear versión sin datos                         |  |  |  |  |  |  |  |

## 7. Anexo

## 7.1. Subsidios y Beneficios con enlace a Nomina de beneficiarios

Como se exige por la IG. N°11 se debe publicar una nómina de beneficiarios por cada programa que se encuentre en ejecución, de manera que el Portal cada vez que se añade un nuevo Programa en los ítem "Subsidios y beneficios propios" o "Subsidios y beneficios como intermediario" dispone de una funcionalidad que añade un enlace hacia una página del ítem "Nomina de beneficiarios" donde existan registros publicados con el mismo nombre de programa.

Para que dicha funcionalidad resulte se deben cumplir tres reglas:

- El nombre del programa debe ser el mismo en la plantilla del programa y de la Nomina
- El Número de Beneficiarios debe dejarse en blanco en la plantilla
- Las Razones de la exclusión de datos deben dejarse en blanco en la plantilla

Extracto de plantilla de Subsidios y Beneficios Propios:

| L                                                                                                    | M                  | N            | 0      | Р          | Q                  | R                       | S                                   | T                    | U                             |
|----------------------------------------------------------------------------------------------------|--------------------|--------------|--------|------------|--------------------|-------------------------|-------------------------------------|----------------------|-------------------------------|
| os                                                                                                    |                    |              |        |            |                    |                         |                                     |                      |                               |
| Objetivo del Subsidio o<br>Beneficio                                                                                                    | Тіро               | Denominación | Numero | Fecha      | Link texto integro | Número de Beneficiarios | Razones de la<br>exclusión de datos | Nombre del Programa  | Enlace a mayor<br>información |
| Ayuda social para personas<br>o familias que no puedan<br>adquiri medicamentos para<br>sus enfermedaes, la de sus<br>hijos yl o familiares de su<br>grupo familiar. | Decreto Alcaldicio | Apruebase    | 2742   | 16-12-2010 | Enlace             | <b>v</b>                | <b>v</b>                            | Ayudas sociales 2016 |                               |

Extracto de plantilla de Nomina de Beneficiarios

| Α    | В     | С                    | D                     | E         | F                 | G          |
|------|-------|----------------------|-----------------------|-----------|-------------------|------------|
|      |       |                      |                       | Nómi      | na de Bene        | ficiario   |
| Año  | Mes   | Nombre programa      | Fecha<br>otorgamiento | Tipo acto | Denominación acto | Fecha acto |
| 2016 | JULIO | Ayudas sociales 2016 | 06-01-2016            | Decreto   | INFORME SOCIAL    | 06-01-2016 |
| 2016 | JULIO | Ayudas sociales 2016 | 07-01-2016            | Decreto   | INFORME SOCIAL    | 07-01-2016 |
| 2016 | JULIO | Ayudas sociales 2016 | 21-01-2016            | Decreto   | INFORME SOCIAL    | 21-01-2016 |
| 2016 | JULIO | Ayudas sociales 2016 | 3-01-2016             | Decreto   | INFORME SOCIAL    | 23-01-2016 |
| 2016 | JULIO | Ayudas sociales 2016 | 28-01-2016            | Decreto   | INFORME SOCIAL    | 28-01-2016 |

El vínculo se generará al momento de la publicación del ítem, es decir, si se trata de comprobar mediante la acción previsualizar y la versión aún no se ha publicado no se podrá ver dicho enlace. Una vez el ítem se encuentre publicado se verá así:

| Portada Trans                   | tada Transparencia Activa > 09. Subsidios y beneficios: Subsidios y Beneficios Propios > Subsidios y Beneficios 2016 > Enero Última actualización: 01/02/2016 |                                               |                             |                             |                                                |                                          |                                                               |                                                                           |                                                                           |                       |              |        |            |                          |                                           |                                        |                         |
|---------------------------------|----------------------------------------------------------------------------------------------------|-----------------------------------------------|-----------------------------|-----------------------------|------------------------------------------------|------------------------------------------|---------------------------------------------------------------|---------------------------------------------------------------------------|---------------------------------------------------------------------------|-----------------------|--------------|--------|------------|--------------------------|-------------------------------------------|----------------------------------------|-------------------------|
|                                 |                                                                                                    |                                               |                             |                             |                                                |                                          |                                                               |                                                                           |                                                                           |                       |              |        |            |                          |                                           |                                        |                         |
| Tipo<br>Subsidio o<br>Beneficio | Unidad,<br>órgano<br>interno o<br>dependencia<br>que lo<br>gestiona                                                                                           | Requisitos y<br>antecedentes<br>para postular | Monto<br>global<br>asignado | Tipo<br>unidad<br>monetaria | Inicio<br>período o<br>plazo de<br>postulación | Fin período<br>o plazo de<br>postulación | Criterio de<br>evaluación y<br>asignación                     | Plazos<br>asociados al<br>procedimiento<br>de evaluación y<br>asignación. | Objetivo del<br>Subsidio o<br>Beneficio                                   | Tipo                  | Denominación | Numero | Fecha      | Link<br>texto<br>integro | Razones<br>de la<br>exclusión<br>de datos | Enlace a<br>Nómina de<br>Beneficiarios | Nombre del<br>Programa  |
| Ayudas sociales                 | DEDECO                                                                                                    | Situación laboral.<br>Ingreso<br>percapita    | 15.000.000                  | Pesos                       | 01/01/2015                                     | 31/12/2015                               | Los establecidos<br>en el reglamento<br>de ayudas<br>sociales | Entrega inmediata<br>según<br>disponibilidad                              | Ayuda social<br>para personas o<br>familias que no<br>puedan adquirir<br> | Decreto<br>Alcaldicio | Apruebase    | 2742   | 16/12/2010 | Enlace                   | No aplica                                 | Enlace                                 | Ayudas<br>sociales 2016 |

El caso explicado anteriormente es uno de los posibles escenarios que se pueden dar, a continuación se detallarán posibles variantes.

### 7.2. Variantes en la publicación de Subsidios y Nóminas de beneficiarios

Caso 1: Se publica una nómina anual por programa anual

Existe un programa anual llamado Ayudas Sociales, se decide publicar tanto en el ítem de "Subsidios y beneficios propios" como el de "Nómina de beneficiarios" de forma anual. Para esto se creará una plantilla del programa cada año donde el nombre del programa deberá coincidir en ambos ítems.

Ejemplo:

Para **2015** el nombre del programa será: Ayudas Sociales **2015** Para **2016** el nombre del programa será: Ayudas Sociales **2016** 

| Portada                                                                                                    | ortada Transparencia Activa • 09. Subsidios y beneficios: Subsidios y Beneficios Propios • Año 2015 • Ayudas Sociales Última actualización: 10/02/2016 |                                |            |       |            |            |                                                                                                    |                 |                    |                       |                                           |                                        |                        |           |        |                         |
|----------------------------------------------------------------------------------------------------|----------------------------------------------------------------------------------------------------|--------------------------------|------------|-------|------------|------------|----------------------------------------------------------------------------------------------------|-----------------|--------------------|-----------------------|-------------------------------------------|----------------------------------------|------------------------|-----------|--------|-------------------------|
|                                                                                                    |                                                                                                    |                                |            |       |            |            |                                                                                                    |                 |                    |                       |                                           |                                        |                        |           |        |                         |
| Unidad,<br>drigano<br>Subsidio<br>dependencia<br>que lo<br>gestiona<br>de lo<br>destinas<br>de lo<br>de lo<br>de |                                                                                                    |                                |            |       |            |            |                                                                                                    | Denominación    | Numero             | Fecha                 | Razones<br>de la<br>exclusión<br>de datos | Enlace a<br>Nómina de<br>Beneficiarios | Nombre del<br>Programa |           |        |                         |
| Ayudas<br>Sociales                                                                                                    | Departamento<br>Socia                                                                                                    | Evaluación<br>Asistente Social | 33.000.000 | Pesos | 01/01/2015 | 31/12/2015 | De acuerdo a la previa<br>evaluacion de la asistente social<br>dependiente el requerimiento del<br>usuario. | Atencion Diaria | Apoyo<br>Economico | Decreto<br>Alcaldicio | Ayudas<br>Sociales                        | 1881                                   | 19/12/2014             | No aplica | Enlace | Ayudas<br>Sociales 2015 |
|                                                                                                    |                                                                                                    |                                |            |       |            |            | 14 <4 1                                                                                                    | ▶ ►I            |                    |                       |                                           |                                        |                        |           |        |                         |

Esta información será cargada en la pagina del programa creada en el ítem "Subsidios y beneficios propios":

| Portada Transparencia Activa • 09. Subsidios y beneficios: Subsidios y Beneficios Propios • Año 2015 | Última actualización: 10/02/2016 |
|----------------------------------------------------------------------------------------------------|----------------------------------|
|                                                                                                    |                                  |
| Año 2015                                                                                             |                                  |
|                                                                                                    |                                  |

Al haber ingresado en el nombre de programa "Ayudas Sociales 2015" en el ítem de "Subsidios y beneficios propios" será este mismo nombre (textual) que se ingresará en el nombre del programa del ítem "Nómina de beneficiarios":

| Port | vrtada Transparencia Activa > 09. Subsidios y beneficios: Nómina de Beneficiarios > Año 2015 > Beneficiarios Ayudas Sociales . Última actualización: 10/02/201 |                      |                       |                    |                                                                 |               |                |                        |                                     |                                     |  |  |  |
|------|----------------------------------------------------------------------------------------------------|----------------------|-----------------------|--------------------|-----------------------------------------------------------------|---------------|----------------|------------------------|-------------------------------------|-------------------------------------|--|--|--|
|      | 14 <4 1 2 3 (P) (P)                                                                                                    |                      |                       |                    |                                                                 |               |                |                        |                                     |                                     |  |  |  |
| Año  | Mes                                                                                                    | Nombre<br>programa   | Fecha<br>otorgamiento | Tipo<br>acto       | Denominación<br>acto                                            | Fecha<br>acto | Número<br>acto | Nombre<br>beneficiario | Apellido<br>paterno<br>beneficiario | Apellido<br>materno<br>beneficiario |  |  |  |
| 2015 | Diciembre                                                                                                    | Ayudas Sociales 2015 | 28/12/2015            | Decreto Alcaldicio | Aprueba Presupuesto para Asistencia Social a personas Naturales | 19/12/2014    | 1881           | L                      | A                                   | G                                   |  |  |  |
| 2015 | Diciembre                                                                                                    | Ayudas Sociales 2015 | 10/12/2015            | Decreto Alcaldicio | Aprueba Presupuesto para Asistencia Social a personas Naturales | 19/12/2014    | 1811           | E                      | Α.                                  |                                     |  |  |  |
| 2015 | Diciembre                                                                                                    | Ayudas Sociales 2015 | 23/12/2015            | Decreto Alcaldicio | Aprueba Presupuesto para Asistencia Social a personas Naturales | 19/12/2014    | 1881           | L                      | F                                   | E                                   |  |  |  |
| 2015 | Diciembre                                                                                                    | Ayudas Sociales 2015 | 31/12/2015            | Decreto Alcaldicio | Aprueba Presupuesto para Asistencia Social a personas Naturales | 19/12/2015    | 1881           | M                      | V                                   | R                                   |  |  |  |
| 2015 | Diciembre                                                                                                    | Ayudas Sociales 2015 | 29/12/2015            | Decreto Alcaldicio | Aprueba Presupuesto para Asistencia Social a personas Naturales | 19/12/2015    | 1881           | R                      | V                                   | т                                   |  |  |  |
| 2015 | Diciembre                                                                                                    | Ayudas Sociales 2015 | 29/12/2015            | Decreto Alcaldicio | Aprueba Presupuesto para Asistencia Social a personas Naturales | 19/12/2014    | 1881           | M                      | V                                   | V                                   |  |  |  |
| 2015 | Noviembre                                                                                                    | Ayudas Sociales 2015 | 24/11/2015            | Decreto Alcaldicio | Aprueba Presupuesto para Asistencia Social a personas Naturales | 19/12/2014    | 1881           | P                      | A                                   | D                                   |  |  |  |
| 2015 | Noviembre                                                                                                    | Ayudas Sociales 2015 | 11/11/2015            | Decreto Alcaldicio | Aprueba Presupuesto para Asistencia Social a personas Naturales | 19/12/2014    | 1881           | R                      | A                                   | L                                   |  |  |  |
| 2015 | Octubre                                                                                                    | Ayudas Sociales 2015 | 09/10/2015            | Decreto Alcaldicio | Aprueba Presupuesto para Asistencia Social a personas Naturales | 19/12/2014    | 1881           | A.                     | F.                                  |                                     |  |  |  |
| 2015 | Octubre                                                                                                    | Ayudas Sociales 2015 | 07/10/2015            | Decreto Alcaldicio | Aprueba Presupuesto para Asistencia Social a personas Naturales | 19/10/2015    | 1881           | М.                     | F.                                  |                                     |  |  |  |
| 2015 | Octubre                                                                                                    | Ayudas Sociales 2015 | 15/10/2015            | Decreto Alcaldicio | Aprueba Presupuesto para Asistencia Social a personas Naturales | 19/12/2014    | 1881           | Ε.                     | G                                   |                                     |  |  |  |

#### Al igual que el ítem "Subsidios y beneficios propios" en ítem para las nóminas solo se separa por año:

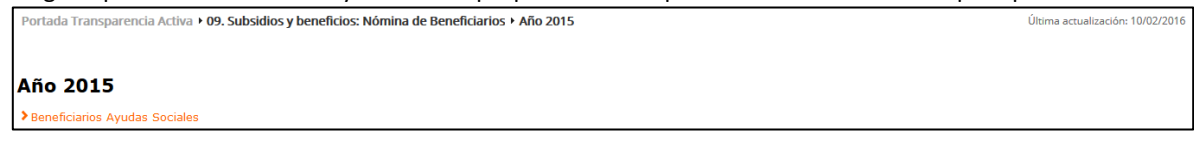

Caso 2: Se publica una nómina mensual por programa anual

Existe un programa llamado **Asistencia Social** y se decide que mes a mes se publicará una nómina de beneficiarios. Si bien el programa es anual se ha decidido publicar una nómina mensual, para esto se deberá modificar mes a mes la plantilla del programa y sobrescribir los datos existentes con una nueva plantilla (*explicado en 4.3 acción* <sup>(6)</sup>) donde lo único que debe variar es el nombre del programa.

Ejemplo:

## Para **enero** el nombre del programa será: Programa Asistencia Social **enero 2016** Para **febrero** el nombre del programa será: Programa Asistencia Social **febrero 2016**

| Tomando el ca | aso del mes de | enero de 2016 | podemos ver a | iue la info | ormación r | publicada será: |
|---------------|----------------|---------------|---------------|-------------|------------|-----------------|
|               |                |               |               |             |            |                 |

| Portada                            | ortada Transparencia Activa + 09. Subsidios y beneficios: Subsidios y Beneficios Propios + Subsidios y Beneficios año 2016 + Asistencia Social Última actualización: 13/02/2016 |                                                                                                |                             |                             |                                                |                                          |                                                                                                    |                                                                           |                                                   |         |                         |        |            |                          |                                           |                                        |                                                   |                                  |
|------------------------------------|----------------------------------------------------------------------------------------------------|------------------------------------------------------------------------------------------------|-----------------------------|-----------------------------|------------------------------------------------|------------------------------------------|----------------------------------------------------------------------------------------------------|---------------------------------------------------------------------------|---------------------------------------------------|---------|-------------------------|--------|------------|--------------------------|-------------------------------------------|----------------------------------------|---------------------------------------------------|----------------------------------|
|                                    | 14 of <b>1</b> 35 51                                                                                                    |                                                                                                |                             |                             |                                                |                                          |                                                                                                    |                                                                           |                                                   |         |                         |        |            |                          |                                           |                                        |                                                   |                                  |
| Tipo<br>Subsidio<br>o<br>Beneficio | Unidad,<br>órgano<br>interno o<br>dependencia<br>que lo<br>gestiona                                                                                                    | Requisitos y<br>antecedentes<br>para postular                                                  | Monto<br>global<br>asignado | Tipo<br>unidad<br>monetaria | Inicio<br>período o<br>plazo de<br>postulación | Fin período<br>o plazo de<br>postulación | Criterio de<br>evaluación y<br>asignación                                                                             | Plazos<br>asociados al<br>procedimiento<br>de evaluación<br>y asignación. | Objetivo del<br>Subsidio o<br>Beneficio           | Тіро    | Denominación            | Numero | Fecha      | Link<br>texto<br>integro | Razones<br>de la<br>exclusión<br>de datos | Enlace a<br>Nómina de<br>Beneficiarios | Nombre<br>del<br>Programa                         | Enlace a<br>mayor<br>información |
| Ayudas<br>Sociales                 | DIDECO,<br>Departamento<br>de Acción<br>Social                                                                                                    | Estado de<br>Vulnerabilidad o<br>manifiesta necesidad<br>con Evaluacion de<br>Asistente Social | 23.900.000                  | Pesos                       | 02/01/2016                                     | 31/12/2016                               | De acuerdo a la previa<br>evaluacion de la<br>Asistente Social,<br>dependendiente el<br>requerimiento del<br>usuario. | Atencion Diaria                                                           | Apoyo<br>Economico a<br>los usuarios<br>evaluados | Decreto | Ayudas<br>Asistenciales | 3789   | 16/12/2015 | Enlace                   | No aplica                                 | Enlace                                 | Programa<br>Asistencia<br>Social<br>enero<br>2016 | Enlace                           |
|                                    |                                                                                                    |                                                                                                |                             |                             |                                                |                                          | 14 44                                                                                                    | 1 1                                                                       |                                                   |         |                         |        |            |                          |                                           |                                        |                                                   |                                  |

Esta información será cargada en la pagina del programa creada en el ítem "Subsidios y beneficios propios":

| Portada Transparencia Activa + 09. Subsidios y beneficios: Subsidios y Beneficios Propios + Subsidios y Beneficios año 2016 | Última actualización: 13/02/201 |
|----------------------------------------------------------------------------------------------------|---------------------------------|
|                                                                                                    |                                 |
| Subsidios y Beneficios año 2016                                                                                             |                                 |

> Asistencia Social

Al haber ingresado en el nombre de programa "Programa Asistencia Social enero 2016" en el ítem de "Subsidios y beneficios propios" será este mismo nombre (textual) que se ingresará en el nombre del programa del ítem "Nómina de beneficiarios":

| Portada Transparencia Activa > 09. Subsidios y beneficios: Nómina de Beneficiarios > 2016 > Asistencia Social > Enero Última actualización: 13/02/2016 |                      |                       |              |                                                                |               |                |                        |                                  |                                     |  |  |  |
|----------------------------------------------------------------------------------------------------|----------------------|-----------------------|--------------|----------------------------------------------------------------|---------------|----------------|------------------------|----------------------------------|-------------------------------------|--|--|--|
|                                                                                                    | 14 44 <b>1</b> 35 31 |                       |              |                                                                |               |                |                        |                                  |                                     |  |  |  |
| Nombre<br>programa                                                                                                    |                      | Fecha<br>otorgamiento | Tipo<br>acto | Denominación<br>acto                                           | Fecha<br>acto | Número<br>acto | Nombre<br>beneficiario | Apellido paterno<br>beneficiario | Apellido<br>materno<br>beneficiario |  |  |  |
| Programa Asistencia Social enero 2016                                                                                                    |                      | 25/01/2016            | Decreto      | Apruebase y regularicese la asignación de ayudas asistenciales | 16/12/2015    | 3789           | MARC                   | ACU                              | FU                                  |  |  |  |
| Programa Asistencia Social enero 2016                                                                                                    |                      | 19/01/2016            | Decreto      | Apruebase y regularicese la asignación de ayudas asistenciales | 16/12/2015    | 3789           | MARI                   | ACU                              | RIC                                 |  |  |  |
| Programa Asistencia Social enero 2016                                                                                                    | $\mathbf{V}$         | 08/01/2016            | Decreto      | Apruebase y regularicese la asignación de ayudas asistenciales | 16/12/2015    | 3789           | SERC                   | ACU                              |                                     |  |  |  |
| Programa Asistencia Social enero 2016                                                                                                    |                      | 29/01/2016            | Decreto      | Apruebase y regularicese la asignación de ayudas asistenciales | 16/12/2015    | 3789           | BERN                   | AMA                              | PA                                  |  |  |  |
| Programa Asistencia Social enero 2016                                                                                                    |                      | 25/01/2016            | Decreto      | Apruebase y regularicese la asignación de ayudas asistenciales | 16/12/2015    | 3789           | MIRIA                  | AND.                             | UR                                  |  |  |  |
| Programa Asistencia Social enero 2016                                                                                                    |                      | 18/01/2016            | Decreto      | Apruebase y regularicese la asignación de ayudas asistenciales | 16/12/2015    | 3789           | RAUL                   | BARI                             | BA                                  |  |  |  |
| Programa Asistencia Social enero 2016                                                                                                    |                      | 13/01/2016            | Decreto      | Apruebase y regularicese la asignación de ayudas asistenciales | 16/12/2015    | 3789           | MARI                   | BELN                             | HE                                  |  |  |  |

#### A diferencia del ítem "Subsidios y beneficios propios" en ítem para las nóminas se separa por mes:

| Portada Transparencia Activa + 09. Subsidios y beneficios: Nómina de Beneficiarios + 2016 + Asistencia Social | Última actualización: 13/02/2016 |
|----------------------------------------------------------------------------------------------------|----------------------------------|
|                                                                                                    |                                  |
| Asistencia Social                                                                                             |                                  |
| > Enero                                                                                                    |                                  |
| > Febrero                                                                                                    |                                  |
| Marzo                                                                                                    |                                  |
| > Etc                                                                                                    |                                  |
|                                                                                                    |                                  |

Caso 3: Se publica una nómina mensual por un programa categorizado

Existe un programa llamado **Ayudas Sociales** y se decide desglosarlo en diferentes tipos de ayudas que surgen del programa principal y que además se publicará una nómina mensual. Para esto se deberá modificar mes a mes la plantilla del programa y sobrescribir los datos existentes con una nueva plantilla (*explicado en 4.3 acción* <sup>(6)</sup>) donde lo único que debe variar es el nombre del programa.

### Ejemplo:

Se ha decidido hacer una subdivisión del programa "Ayudas Sociales" en:

- Canasta de Alimentos
- Exámenes Médicos
- Financiamiento Oftalmológico

De manera que el nombre del Programa en la plantilla de Subsidios y Beneficios propios será:

Para enero el nombre del programa será: Canasta de Alimentos enero 2016 Para enero el nombre del programa será: Exámenes Médicos enero 2016 Para enero el nombre del programa será: Financiamiento Oftalmológico enero 2016 Para febrero el nombre del programa será: Canasta de Alimentos febrero 2016 Para febrero el nombre del programa será: Exámenes Médicos febrero 2016 Para febrero el nombre del programa será: Financiamiento Oftalmológico febrero 2016

#### Tomando el caso del mes de diciembre de 2015 podemos ver que la información publicada será:

| Portada Trans                   | ortada Transparencia Activa > 09. Subsidios y beneficios: Subsidios y Beneficios Propios > Subsidios y Beneficios 2015 > Ayudas Sociales |                                                                                                    |                             |                             |                                                |                                          |                                                               |                                                                           |                                                                                                    |                       |              |        |            |                          |                                           |                                        |                                                   |
|---------------------------------|----------------------------------------------------------------------------------------------------|----------------------------------------------------------------------------------------------------|-----------------------------|-----------------------------|------------------------------------------------|------------------------------------------|---------------------------------------------------------------|---------------------------------------------------------------------------|----------------------------------------------------------------------------------------------------|-----------------------|--------------|--------|------------|--------------------------|-------------------------------------------|----------------------------------------|---------------------------------------------------|
|                                 | H 46 <b>1</b> (2) (4)                                                                                                    |                                                                                                    |                             |                             |                                                |                                          |                                                               |                                                                           |                                                                                                    |                       |              |        |            |                          |                                           |                                        |                                                   |
| Tipo<br>Subsidio o<br>Beneficio | Unidad,<br>órgano<br>interno o<br>dependencia<br>que lo<br>gestiona                                                                      | Requisitos y<br>antecedentes<br>para postular                                                         | Monto<br>global<br>asignado | Tipo<br>unidad<br>monetaria | Inicio<br>período o<br>plazo de<br>postulación | Fin período<br>o plazo de<br>postulación | Criterio de<br>evaluación y<br>asignación                     | Plazos<br>asociados al<br>procedimiento<br>de evaluación y<br>asignación. | Objetivo del<br>Subsidio o<br>Beneficio                                                                   | Тіро                  | Denominación | Numero | Fecha      | Link<br>texto<br>integro | Razones<br>de la<br>exclusión<br>de datos | Enlace a<br>Nómina de<br>Beneficiarios | Nombre del<br>Programa                            |
| Canastas de<br>Alimentos        | DEDECO                                                                                                    | Situación laboral.<br>Ingreso percapita.<br>Numero de<br>integrantes del<br>grupo familiar            | 15.000.000                  | Pesos                       | 01/01/2015                                     | 31/12/2015                               | Los establecidos<br>en el reglamento<br>de ayudas<br>sociales | Entrega inmediata<br>según<br>disponibilidad                              | Cubrir<br>necesidades<br>manifiestas de<br>alimentación de<br>grupos familiares<br>vulnerables.           | Decreto<br>Alcaldicio | Apruebase    | 2742   | 16/12/2010 | Enlace                   | No aplica                                 | Enlace                                 | Canastas de<br>Alimentos<br>Diciembre 2015        |
| Exámenes                        | DEDECO                                                                                                    | Que no sean<br>practicados en el<br>hospital de la<br>comuna. Orden<br>médica.Cédula de<br>Identidad. | 4.000.000                   | Pesos                       | 01/01/2015                                     | 31/12/2015                               | Los establecidos<br>en el reglamento<br>de ayudas<br>sociales | Gestion de 05 dias<br>hábiles<br>aproximadamente                          | Ayuda social a<br>las familias que<br>requieran<br>financiar<br>examenes<br>médicos.                      | Decreto<br>Alcaldicio | Apruebase    | 2742   | 16/12/2010 | Enlace                   | No aplica                                 | Enlace                                 | Exámenes<br>Médicos<br>Diciembre 2015             |
| Financiamiento<br>Oftalmológico | DEDECO                                                                                                    | Situación laboral.<br>Orden médica.<br>Cédula de<br>Identidad                                         | 2.000.000                   | Pesos                       | 01/01/2015                                     | 31/12/2015                               | Los establecidos<br>en el reglamento<br>de ayudas<br>sociales | Gestion de 05 dias<br>hábiles<br>aproximadamente.                         | Ayuda social en<br>adquisición de<br>lentes ópticos<br>implicando una<br>mejora en su<br>calidad de vida. | Decreto<br>Alcaldicio | Apruebase    | 2742   | 16/12/2010 | Enlace                   | No aplica                                 | Enlace                                 | Financiamiento<br>Oftalmológico<br>Diciembre 2015 |

### Esta información será cargada en la pagina del programa creada en el ítem "Subsidios y beneficios propios":

Portada Transparencia Activa • 09. Subsidios y beneficios: Subsidios y Beneficios Propios • Subsidios y Beneficios 2015

#### Subsidios y Beneficios 2015

> Ayudas Sociales

Última actualización: 01/02/2016

Al dividir un programa en varias categorías con el fin de identificar por tipo las ayudas sociales entregadas y luego cargar su información en la página creada para dicho programa en el ítem de "Subsidios y beneficios propios". Será necesario hacer una división similar en el ítem "Nómina de beneficiarios" donde en primera instancia se creará una página llamada "Ayudas Sociales" (explicado en 4.3<sup>(2)</sup>) la que contendrá las subpáginas Canasta de Alimentos, Exámenes Médicos y Financiamiento Oftalmológico:

| La estructura de páginas tendría que ser similar a:                                |                                  |
|------------------------------------------------------------------------------------|----------------------------------|
| Portada Transparencia Activa > 09. Subsidios y beneficios: Nómina de Beneficiarios | Última actualización: 02/02/2016 |
|                                                                                    |                                  |
| Pagina Ayudas Sociales                                                             |                                  |
| Canasta de alimentos                                                               |                                  |
| Exámenes Médicos                                                                   |                                  |
| Financiamiento Oftalmológico                                                       |                                  |

Tomando el caso de las "Canastas de Alimentos" entregadas mediante el programa de "Ayudas Sociales" durante el mes de Diciembre de 2015 la información cargada en el ítem de nómina de beneficiarios será:

| Portada Transparencia Activa<br>Paquetes de Alimentos Diciem | Intada Transparencia Activa > 09. Subsidios y beneficios: Nómina de Beneficiarios > Paquetes de alimentos > Paquetes de Alimentos 2015 > Última actualización: 02/02/201 Iquetes de Alimentos Diciembre |                       |              |                      |               |                |                 |                        |                                     |                                     |  |  |  |
|--------------------------------------------------------------|----------------------------------------------------------------------------------------------------|-----------------------|--------------|----------------------|---------------|----------------|-----------------|------------------------|-------------------------------------|-------------------------------------|--|--|--|
|                                                              | 14 44 <b>1</b> 92 91                                                                                                    |                       |              |                      |               |                |                 |                        |                                     |                                     |  |  |  |
| Nombre<br>programa                                           |                                                                                                    | Fecha<br>otorgamiento | Tipo<br>acto | Denominación<br>acto | Fecha<br>acto | Número<br>acto | Razón<br>social | Nombre<br>beneficiario | Apellido<br>paterno<br>beneficiario | Apellido<br>materno<br>beneficiario |  |  |  |
| Canastas de Alimentos Diciembre 2015                         | 1                                                                                                    | 02/12/2015            | Decreto      | Informe Social       | 02/12/2015    | 697            | NO APLICA       | LILIAI                 | BAF                                 | TEJ                                 |  |  |  |
| Canastas de Alimentos Diciembre 2015                         |                                                                                                    | 23/12/2015            | Decreto      | Informe Social       | 23/12/2015    | 734            | NO APLICA       | KARE                   | CAF                                 | MO                                  |  |  |  |
| Canastas de Alimentos Diciembre 2015                         |                                                                                                    | 17/12/2015            | Decreto      | Informe Social       | 17/12/2015    | 724            | NO APLICA       | DEYS                   | COF                                 | AR                                  |  |  |  |
| Canastas de Alimentos Diciembre 2015                         |                                                                                                    | 10/12/2015            | Decreto      | Informe Social       | 10/12/2015    | 708            | NO APLICA       | SILVI                  | COF                                 | CH/                                 |  |  |  |
| Canastas de Alimentos Diciembre 2015                         |                                                                                                    | 02/12/2015            | Decreto      | Informe Social       | 02/12/2015    | 698            | NO APLICA       | ROS/                   | FER                                 | CEL                                 |  |  |  |
| Canastas de Alimentos Diciembre 2015                         |                                                                                                    | 28/12/2015            | Decreto      | Informe Social       | 28/12/2015    | 737            | NO APLICA       | JOSE                   | GAI                                 | ROI                                 |  |  |  |

Al igual que en los casos anteriores el nombre del programa ingresado en la plantilla de "Subsidios y Beneficios Propios" y el ingresado en la plantilla de "Nómina de beneficiarios" debe ser el mismo (textual) debido al vínculo que es hecho por el Portal desde el programa a su nómina.

#### 7.3. Explicación de plantillas y sus datos

#### 7.3.1. Plantilla de Publicaciones en el diario oficial

| A    | BAC   | tos           | umer os o    | del organismo e hayan sido | objetu je pl                  | ıblicaci Gen el                                      | Diario                                       | •                                             |
|------|-------|---------------|--------------|----------------------------|-------------------------------|------------------------------------------------------|----------------------------------------------|-----------------------------------------------|
| Año  | Mes   | Tipo de norma | Número norma | Denominación norma         | Fecha Publicación<br>en el DO | Enlace a la publicación o<br>archivo correspondiente | Fecha última<br>modificación o<br>derogación | Enlace última<br>modificación o<br>derogación |
| 2016 | Enero | Ordenanza     | 10           | Deroga ordenanza de        | 01-02-2016                    | Enlace                                               |                                              |                                               |
|      |       |               |              |                            |                               |                                                      |                                              |                                               |
|      |       |               |              |                            |                               |                                                      |                                              |                                               |

- A. Año, este campo puede quedar en blanco.
- B. Mes, el mes debe ser ingresado por su nombre (enero, febrero, etc.) y No por su número (1, 2, 3, etc.), puede quedar en blanco.
- C. Tipo de norma, este campo debe ser de acuerdo al estándar de tipologías entregados por el Consejo (*ver enlace del punto 7.4*) entre los tipos de norma validos están:

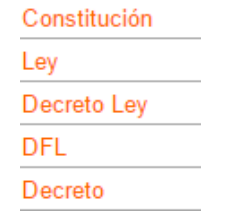

\*Campo obligatorio

- D. Número norma, corresponde al número de la norma que se ha publicado, es obligatorio.
- E. Denominación de la norma, en este campo se debe especificar el nombre u objetivo de la norma que se ha publicado, es obligatorio.
- F. Fecha Publicación en el DO, en este campo la fecha de publicación es aceptada en los formatos dd-mm-aaaa y dd/mm/aaaa, es decir separada por guión (-) o por slash (/), si se utiliza otra separación el Portal arrojará error. Ejemplo:

Fecha correcta: 01-02-2016 Fecha correcta: 01/02/2016 Fecha incorrecta: 01.02.2016 (el punto no es un separador válido en el portal)

- G. Enlace a la publicación o archivo correspondiente, acá se puede ingresar la URL del documento directamente o mediante Hipervínculo.
- H. Fecha última modificación o derogación, si existe modificación se debe ingresar según el formato explicado en F.
- I. Enlace última modificación o derogación, si existe modificación se debe ingresar según el formato explicado en G.

#### 7.3.2. Plantilla de Marco Normativo

| A   | B   | ę                       | •                | ę               | Marco                                | Ģ                                                                                    | <b>Q</b>                                          | •                                                               |
|-----|-----|-------------------------|------------------|-----------------|--------------------------------------|--------------------------------------------------------------------------------------|---------------------------------------------------|-----------------------------------------------------------------|
| Año | Mes | Tipo Marco<br>normativo | Tipo de<br>norma | Número<br>norma | Denominación norma                   | Fecha de publicación<br>en el diario oficial o<br>fecha de dictación<br>(dd/mm/aaaa) | Enlace a la publicación o archivo correspondiente | Fecha de última<br>modificación o<br>derogación<br>(dd/mm/aaaa) |
|     |     | Norma Orgánica          | Constitución     | N/A             | Consitución politica de la República | 22-09-2005                                                                           | http://www.leychile.cl/Navegar?idNorma=242302     |                                                                 |
|     |     |                         |                  |                 |                                      |                                                                                      |                                                   |                                                                 |

- A. Año, este campo puede quedar en blanco.
- B. Mes, el mes debe ser ingresado por su nombre (enero, febrero, etc.) y No por su número (1, 2, 3, etc.), puede quedar en blanco.
- C. Tipo Marco normativo, este campo debe ser de acuerdo al estándar de tipologías entregados por el Consejo (*ver enlace del punto 7.4*) entre los tipos de Marco Normativo validos están:

Norma Orgánica Norma Relativa a Potestades Otras Normas que atribuyen competencias Otras Normas que No atribuyen competencias

D. Tipo de norma, este campo debe ser de acuerdo al estándar de tipologías entregados por el Consejo, entre los tipos de Norma validos están: Constitución

| e entetit deleti |
|------------------|
| Ley              |
| Decreto Ley      |
| DFL              |
| Decreto          |

- E. Número norma, corresponde al número de la norma que se ha publicado, es obligatorio
- F. Denominación norma, en este campo se debe especificar el nombre u objetivo de la norma que se ha publicado, es obligatorio.
- G. Fecha de publicación en el diario oficial o fecha de dictación, en este campo la fecha de publicación es aceptada en los formatos *dd-mm-aaaa* y *dd/mm/aaaa*, es decir separada por guión (-) o por slash (/), si se utiliza otra separación el Portal arrojará error.
- H. Enlace a la publicación o archivo correspondiente, acá se puede ingresar la URL del documento directamente o mediante Hipervínculo.
- J. Fecha de última modificación o derogación, si existe modificación se debe ingresar según el formato explicado en G.

#### 7.3.3. Plantilla de Potestades, competencias, facultades, atribuciones y tareas

| A   | star -s, | compencias,             | responsabilidades, pociones, atribuciones                                                                                                    | s y/o tareas                                                                  | ę                                                                              |
|-----|----------|-------------------------|----------------------------------------------------------------------------------------------------|-------------------------------------------------------------------------------|--------------------------------------------------------------------------------|
| Año | Mes      | Denominación            | Potestades                                                                                                    | Fuente Legal                                                                  | Enlace                                                                         |
|     |          | Atribuciones Esenciales | Administrar los bienes municipales y nacionales de uso público,<br>incluido su subsuelo, existentes en la comuna, salvo que, en atención<br>a su naturaleza o fines y de conformidad a la ley, la administración de<br>estos últimos corresponda a otros órganos de la administración del<br>Estado | Artículo 5 letra c) Ley 18.695, Orgánica Constitucional de<br>Municipalidades | http://www.leychile.cl/Navegar?idNorma=251693&idPa<br>te=&idVersion=2013-11-05 |
|     |          |                         |                                                                                                    |                                                                               |                                                                                |

- A. Año, este campo puede quedar en blanco.
- B. Mes, el mes debe ser ingresado por su nombre (enero, febrero, etc.) y No por su número (1, 2, 3, etc.), puede quedar en blanco.
- C. Denominación norma, en este campo se debe especificar el nombre u objetivo de la norma que se ha publicado, es obligatorio.
- D. Potestades, acá se deberán indicar las potestades, competencias, responsabilidades, funciones, atribuciones y/o tareas del organismo, este campo es obligatorio.
- E. Fuente Legal, acá se debe indicar el o los artículos de las normas que las establezcan lo informado en el punto anterior (D), este campo es obligatorio.
- F. Enlace a la publicación o archivo correspondiente, acá se puede ingresar la URL del documento directamente o mediante Hipervínculo, este campo es obligatorio.

7.3.4. Plantilla de Facultades, funciones y atribuciones de sus unidades u órganos internos

| A   | В   | C                          | Facultades, funciones y atribuci                                    | ones de su unidades                                                                | u órganos                               | internos                                             | H                                            |
|-----|-----|----------------------------|---------------------------------------------------------------------|------------------------------------------------------------------------------------|-----------------------------------------|------------------------------------------------------|----------------------------------------------|
| Año | Mes | Unidad u órgano<br>interno | Facultades, funciones o atribuciones                                | Fuente legal                                                                       | Fecha de<br>publicación<br>(dd/mm/aaaa) | Enlace a la publicación o<br>archivo correspondiente | Fecha de última modificación<br>(dd/mm/aaaa) |
|     |     | 01. ALCALDE                | A) REPRESENTAR JUDICIAL Y EXTRAJUDICIALMENTE A<br>LA MUNICIPALIDAD; | Artículo 63, de la Ley Nº 18.695,<br>Orgánica Constitucional de<br>Municipalidades | 26-07-2006                              | http://www.leychile.cl/Na<br>vegar?idNorma=251693    | 29-10-2014                                   |
|     |     |                            |                                                                     |                                                                                    |                                         |                                                      |                                              |
|     |     |                            |                                                                     |                                                                                    |                                         |                                                      |                                              |

- A. Año, este campo puede quedar en blanco.
- B. Mes, el mes debe ser ingresado por su nombre (enero, febrero, etc.) y No por su número (1, 2, 3, etc.), puede quedar en blanco.
- C. Unidad u órgano interno, acá se debe ingresar el nombre del nombre de la unidad, órgano o dependencia, este campo es obligatorio.
- D. Facultades, funciones o atribuciones, acá deberán describirse las facultades, funciones y atribuciones asignadas a cada una de las unidades, órganos o dependencias, este campo es obligatorio.
- E. Fuente legal, acá se debe indicar el/los artículo/s de la ley que ha otorgado lo informado en el punto anterior (D), este campo es obligatorio.
- F. Fecha de publicación, en este campo la fecha de publicación es aceptada en los formatos *dd-mm-aaaa* y *dd/mm/aaaa*, es decir separada por guión (-) o por slash (/), si se utiliza otra separación el Portal arrojará error.
- G. Enlace a la publicación o archivo correspondiente, acá se puede ingresar la URL del documento directamente o mediante Hipervínculo, este campo es obligatorio.
- H. Fecha de última modificación o derogación, si existe modificación se debe ingresar según el formato explicado en F.

#### 7.3.5. Personal y Remuneraciones

7.3.5.1. Plantilla de Personal a Contrata: Dado a la cantidad de campos se dividirá la imagen de los campos en dos partes

| A    | В     | С         | D                   | E                   | Ð                   | G         | θ                       |                                            | J                                          | K                      |                             | M                   | Ners                                       | sonQa                                        |
|------|-------|-----------|---------------------|---------------------|---------------------|-----------|-------------------------|--------------------------------------------|--------------------------------------------|------------------------|-----------------------------|---------------------|--------------------------------------------|----------------------------------------------|
| Año  | Mes   | Estamento | Tipo de<br>personal | Apellido<br>paterno | Apellido<br>materno | Nombres   | Grado EUS               | Calificación<br>profesional o<br>formación | Cargo o función                            | Región                 | Asignacione<br>s especiales | Unidad<br>monetaria | Remuneraci<br>ón bruta<br>mensualizad<br>a | Remuneraci<br>ón líquida<br>mensualizad<br>a |
| 2016 | Enero | Docente   | Contrata            | ACUÑA               | CHAVEZ              | ANA LIDIA | No Asimilado<br>a Grado | Profesor(a)                                | Docente de<br>Castellano y<br>Comunicación | V Región de Valparaíso | (02)                        | Pesos               | 676989                                     |                                              |

- A. Año, en este caso se debe ingresar el año correspondiente al periodo que se está informando.
- B. Mes, el mes debe ser ingresado por su nombre (enero, febrero, etc.) y No por su número (1, 2, 3, etc.), en este caso es obligatorio y se deberá ingresar el mes correspondiente al periodo que se está informando.
- C. Estamento, este campo debe ser de acuerdo al estándar de tipologías entregados por el Consejo (*ver enlace del punto 7.4*) entre los tipos de Estamento validos están:

| Chofer              |  |
|---------------------|--|
| Administrativo      |  |
| Alcalde             |  |
| Auxiliar Paramédico |  |

D. Tipo de personal, este campo debe ser de acuerdo al estándar de tipologías entregados por el Consejo entre los tipos de Personal validos están:

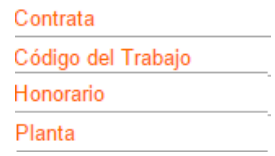

- E. Apellido paterno, tal como dice el enunciado de este campo corresponde al apellido Paterno.
- F. Apellido materno, tal como dice el enunciado de este campo corresponde al apellido Materno.
- G. Nombres, tal como dice el enunciado de este campo corresponde el/los nombre(s) del funcionario.

- H. Grado EUS, este campo debe ser de acuerdo al estándar de tipologías entregados por el Consejo, entre los tipos de Grado validos están:
  - F6 F7 F8 F9 No Asimilado a Grado
- I. Calificación profesional o formación, acá se debe indicar el título técnico o profesional, grado académico y/o experiencia o conocimientos relevantes.
- J. Cargo o función, acá se debe indicar el rol, función o cargo del funcionario
- K. Región, este campo debe ser de acuerdo al estándar de tipologías entregados por el Consejo, entre los nombres de Región validos están:

I Región de Tarapacá II Región de Antofagasta III Región de Atacama IV Región de Coquimbo

L. Asignaciones especiales, este campo debe ser de acuerdo al estándar de tipologías entregados por el Consejo, entre los códigos de asignaciones especiales validos están:

(01) (02) (03) (04)

M. Unidad monetaria, este campo debe ser de acuerdo al estándar de tipologías entregados por el Consejo, entre los tipos de Unidad Monetaria validos están:

Dólares Pesos UF UTM

- N. Remuneración bruta mensualizada, acá tal como se menciona se debe incluir la remuneración bruta del funcionario.
- O. Remuneración líquida mensualizada, acá solo se deben hacer los descuentos legales, este campo no es obligatorio.

|                          | a Q                 | R                                 | S                     |                                     | U                    | V                                  | W                              | ×                               | Ŷ             | Z                               | AA                          | BB       |
|--------------------------|---------------------|-----------------------------------|-----------------------|-------------------------------------|----------------------|------------------------------------|--------------------------------|---------------------------------|---------------|---------------------------------|-----------------------------|----------|
| Horas<br>extraordinarias | Nº horas<br>diurnas | Remuneraci<br>ón horas<br>diurnas | Nº horas<br>nocturnas | Remuneraci<br>ón horas<br>nocturnas | Nº horas<br>festivas | Remuneraci<br>ón horas<br>festivas | Fecha de<br>inicio<br>dd/mm/aa | Fecha de<br>término<br>dd/mm/aa | Observaciones | Declaración<br>de<br>Patrimonio | Declaración<br>de Intereses | Viaticos |
| No                       |                     |                                   |                       |                                     |                      |                                    | 12/09/2011                     | 28/02/2016                      |               |                                 |                             |          |

- P. Horas extraordinarias, en este campo se debe indicar si un funcionario ha percibido o remuneración por este concepto. Se debe indicar "Si" o "No" según corresponda.
- Q. Nº horas diurnas, si en el punto anterior (P) se ha informado "Si" acá se deberá indicar la cantidad de horas, en caso de que el funcionario no cuente con horas extraordinarias este campo se deja en blanco.
- R. Remuneración horas diurnas, se debe indicar la remuneración que ha percibido el funcionario por concepto de sus horas extraordinarias, en caso de que no existan horas extraordinarias este capo se deja en blanco.
- S. Nº horas nocturnas, si en el punto P se ha informado "Si" acá se deberá indicar la cantidad de horas nocturnas, en caso de que el funcionario no cuente con horas extraordinarias nocturnas este campo se deja en blanco.
- T. Remuneración horas nocturnas, se debe indicar la remuneración que ha percibido el funcionario por concepto de sus horas extraordinarias nocturnas, en caso de que no existan horas extraordinarias nocturnas este capo se deja en blanco.
- U. Nº horas festivas, si en el punto P se ha informado "Si" acá se deberá indicar la cantidad de horas festivas, en caso de que el funcionario no cuente con horas extraordinarias festivas este campo se deja en blanco.
- V. Remuneración horas festivas, se debe indicar la remuneración que ha percibido el funcionario por concepto de sus horas extraordinarias festivas, en caso de que no existan horas extraordinarias festivas este capo se deja en blanco.
- W. Fecha de inicio, corresponde a la fecha de inicio del contrato de trabajo del funcionario. Los formatos aceptados para indicar una fecha son *dd-mm-aaaa* y *dd/mm/aaaa*, es decir separada por guión (-) o por slash (/), si se utiliza otra separación el Portal arrojará error.
- X. Fecha de término, corresponde a la fecha de fin del contrato de trabajo. Los formatos aceptados de fecha se explican en el punto anterior (I).
   En caso de que el funcionario cuente con contrato indefinido este campo se deja en blanco.
- Y. Observaciones, este campo se consignará cualquier otra información que se estime relevante.
- Z. Declaración de Patrimonio, acá se debe incluir un enlace (URL) a la declaración de Patrimonio, en caso de no tener un link al documento este campo se deja en blanco y no añadir comentarios como "Si", "No tiente", etc.
- AA. Declaración de Intereses, acá se debe incluir un enlace (URL) a la declaración de Intereses, en caso de no tener un link al documento este campo se deja en blanco y no añadir comentarios como "Si", "No tiente", etc.

BB. Viáticos, Acá se debe indicar la remuneración percibida por el funcionario por conceptos de viáticos, no añadir comentarios como "Si", "No tiente", etc.

#### 7.3.5.2. Plantilla de Personal de Planta

Esta plantilla cuenta con los mismos campos ya explicados en el punto anterior "a. Personal a Contrata".

#### 7.3.5.3. Plantilla de Personal sujeto al código del Trabajo

Esta plantilla cuenta con los mismos campos ya explicados en el punto "a. Personal a Contrata".

#### 7.3.5.4. Plantilla de Personas naturales contratadas a honorarios

Esta plantilla contiene gran parte de los campos ya explicados en el punto "a. Personal a Contrata", pero además cuenta con otros requeridos para este tipo de contratos en particular.

|                                     | J        |                          | L                    |         | N        | 0        |  |  |  |  |  |
|-------------------------------------|----------|--------------------------|----------------------|---------|----------|----------|--|--|--|--|--|
| aturales Contratadas 🦾onorarios 🛛 🧧 |          |                          |                      |         |          |          |  |  |  |  |  |
| Región                              | Unidad   | Honorario<br>total bruto | Remuneración líquida | Pago    | Fecha de | Fecha de |  |  |  |  |  |
|                                     | monetana |                          | mensualizada         | mensual | inicio   | termino  |  |  |  |  |  |

- A. Honorario total bruto, corresponde al monto total bruto tal como lo indica su enunciado.
- B. Pago mensual, en este campo se deberá indicar "Si" si es que el funcionario percibe remuneración mensual y "No" en caso que el contrato en cuestión tenga una duración inferior a un mes.

#### 7.3.6. Plantilla de Contrataciones relativas a bienes inmuebles y Otras compras (plantilla única)

| A   | В   | C                                            | D                                             | Θ                                                         | F                                                                   | G                                                    | Θ               | - Otr  | as 🕖 m              | pr <mark>K)</mark> / | Ad                                                | cic                                                               | N                                             |
|-----|-----|----------------------------------------------|-----------------------------------------------|-----------------------------------------------------------|---------------------------------------------------------------------|------------------------------------------------------|-----------------|--------|---------------------|----------------------|---------------------------------------------------|-------------------------------------------------------------------|-----------------------------------------------|
| Año | Mes | Tipo de Compra                               | Tipo de acto<br>administrativo<br>aprobatorio | Denominación<br>del acto<br>administrativo<br>aprobatorio | Fecha del<br>acto<br>administrativ<br>o aprobatorio<br>del contrato | Número del<br>acto<br>administrativ<br>o aprobatorio | Razón social    | Nombre | Apellido<br>paterno | Apellido<br>materno  | RUT de la<br>persona<br>contratada (si<br>aplica) | Socios y<br>accionistas<br>principales<br>(si<br>corresponde<br>) | Objeto de la<br>contratación o<br>adquisición |
|     |     | Contratos<br>relativos a bienes<br>inmuebles | Decreto                                       | Autoriza<br>contrato de<br>Arrendamiento                  | 03-07-2012                                                          | 373                                                  | Empresa<br>S.A. |        |                     |                      | 77.458.xxx-x                                      |                                                                   | Arrendamiento<br>para unidades<br>municipales |

- A. Año: este campo puede quedar en blanco.
- B. Mes: el mes debe ser ingresado por su nombre (enero, febrero, etc.) y No por su número (1, 2, 3, etc.), puede quedar en blanco.
- C. Tipo de Compra: Este campo debe ser de acuerdo al estándar de tipologías entregados por el Consejo (*ver enlace del punto 7.4*) entre los tipos de Compra validos están:

| Arriendo                        |         |
|---------------------------------|---------|
| Contratos relativos a bienes in | muebles |
| Convenio Marco                  |         |

D. Tipo de acto administrativo aprobatorio: Este campo debe ser de acuerdo al estándar de tipologías entregados por el Consejo, entre los tipos de Acto administrativo aprobatorio validos están:

| Comodatos          |  |
|--------------------|--|
| Concesiones        |  |
| Contrato           |  |
| Certificado        |  |
| Convenio           |  |
| Decreto Alcaldicio |  |
| Decreto            |  |

- E. Denominación del acto administrativo aprobatorio: En este campo se debe especificar el nombre u objetivo de la norma que se ha publicado.
- F. Fecha del acto administrativo aprobatorio del contrato: En este campo se debe indicar la fecha del documento anterior.
- G. Número del acto administrativo aprobatorio: Corresponde al número del acto administrativo.
- H. Razón social: Este campo solo se debe llenar en caso de que el proveedor corresponda a una personalidad jurídica, de lo contrario se deja en blanco.
- I. Nombre: Este campo solo se debe llenar en caso de que el proveedor corresponda a una persona natural, de lo contrario se deja en blanco.
- J. Apellido paterno: Este campo solo se debe llenar en caso de que el proveedor corresponda a una persona natural, de lo contrario se deja en blanco.

- K. Apellido materno: Este campo solo se debe llenar en caso de que el proveedor corresponda a una persona natural, de lo contrario se deja en blanco.
- L. RUT de la persona contratada: Este campo solo se debe llenar en caso de que el proveedor corresponda a una persona jurídica, de lo contrario se deja en blanco.
- M. Socios y accionistas principales: Si se contrata con una persona natural o con una empresa individual de responsabilidad limitada, en este campo deberá indicarse que no aplica.
- N. Objeto de la contratación o adquisición: Tal como su enunciado lo indica se debe informar el objetivo de la contratación o adquisición.

| 0                                                | P                                                 | Q                                 | R                 | S                                          |                                                                          | U                                                                                          |
|--------------------------------------------------|---------------------------------------------------|-----------------------------------|-------------------|--------------------------------------------|--------------------------------------------------------------------------|--------------------------------------------------------------------------------------------|
| Fecha de<br>inicio del<br>contrato<br>(dd/mm/aa) | Fecha de<br>término del<br>contrato<br>(dd/mm/aa) | Monto total<br>de la<br>operación | Observacion<br>es | Enlace al<br>texto integro<br>del contrato | Enlace al<br>texto integro<br>del acto<br>administrativ<br>o aprobatorio | Enlace al texto<br>integro del acto<br>administrativo<br>aprobatorio de la<br>modificación |
| 03-07-2012                                       | 31-03-2013                                        | 4.500.000                         |                   | Enlace                                     | Enlace                                                                   | Enlace                                                                                     |

- O. Fecha de inicio del contrato: Tal como su enunciado lo indica se debe informar la fecha de inicio de la prestación, en este campo la fecha de publicación es aceptada en los formatos *dd-mm-aaaa* y *dd/mm/aaaa*, es decir separada por guión (-) o por slash (/), si se utiliza otra separación el Portal arrojará error.
- P. Fecha de término del contrato: Tal como su enunciado lo indica se debe informar la fecha de fin de la prestación, el formato de la fecha aceptado se ha detallado en el punto anterior (P).
- Q. Monto total de la operación: acá se debe informar el monto pagado por la prestación.
- R. Observaciones: este campo se consignará cualquier otra información que se estime relevante.
- S. Enlace al texto íntegro del contrato: Enlace al archivo correspondiente (contrato, orden de compra, etc.), acá se puede ingresar la URL del documento directamente o mediante Hipervínculo, este campo es obligatorio.
- T. Enlace al texto íntegro del acto administrativo aprobatorio: Enlace al archivo correspondiente (Decreto, orden de compra, etc.), acá se puede ingresar la URL del documento directamente o mediante Hipervínculo, este campo es obligatorio.
- U. Enlace al texto íntegro del acto administrativo aprobatorio de la modificación: En caso de que exista una modificación al contrato incluir un Enlace al archivo correspondiente actualizado (contrato, orden de compra, etc.), acá se puede ingresar la URL del documento directamente o mediante Hipervínculo, este campo es obligatorio.

#### 7.3.7. Plantilla de Actos y resoluciones con efectos sobre terceros

| A    | В     | C                  | D                  | EA                                          |             | olGon      | es 🖪 ei                                                                          | fectOsok                                                                                         |                               | eros                                                                                                    |                                                                              | M                                                          | N                                                           |
|------|-------|--------------------|--------------------|---------------------------------------------|-------------|------------|----------------------------------------------------------------------------------|--------------------------------------------------------------------------------------------------|-------------------------------|----------------------------------------------------------------------------------------------------|------------------------------------------------------------------------------|------------------------------------------------------------|-------------------------------------------------------------|
| Año  | Mes   | Tipología del Acto | Tipo de Acto       | Denominación<br>Acto                        | Número acto | Fecha      | Fecha de<br>publicación en el<br>DO (según Art.45<br>y siguientes Ley<br>19.880) | Indicación del<br>medio y forma de<br>publicidad (según<br>Art.45 y<br>siguientes Ley<br>19.880) | Tiene<br>efectos<br>generales | Fecha última<br>actualización<br>(dd/mm/aaaa), si<br>corresponde a actos<br>y resoluciones con<br>efectos generales | Breve descripción del<br>objeto del acto                                     | Enlace a la<br>publicación o<br>archivo<br>correspondiente | Enlace a la<br>modificación o<br>archivo<br>correspondiente |
| 2016 | Enero | Decretos           | Decreto Alcaldicio | Autoriza Patente<br>Comercial<br>Definitiva | 100         | 29-01-2016 | 29-01-2016                                                                       | Web Municipal                                                                                    | Si                            |                                                                                                    | Autoriza Patente Comercial<br>Definitiva, Acogida a<br>Microempresa Familiar | Enlace                                                     |                                                             |
|      |       |                    |                    |                                             |             |            |                                                                                  |                                                                                                  |                               |                                                                                                    |                                                                              |                                                            |                                                             |

- A. Año: este campo puede quedar en blanco.
- B. Mes: el mes debe ser ingresado por su nombre (enero, febrero, etc.) y No por su número (1, 2, 3, etc.), puede quedar en blanco.
- C. Tipología del Acto: Este campo debe ser de acuerdo al estándar de tipologías entregados por el Consejo (*ver enlace del punto 7.4*) entre las Tipologías del Acto validos están:

| Concursos Públicos   |  |
|----------------------|--|
| Concesiones          |  |
| Decisiones           |  |
| Decretos             |  |
| Decretos Municipales |  |

\*Obedece a lo indicado en Oficio 431 "las municipalidades deberán categorizarlos en atención a la materia del acto de que se trate." D. Tipo de Acto: Este campo debe ser de acuerdo al estándar de tipologías entregados por el Consejo, entre los tipos de Acto validos están:

| Concesiones        |  |
|--------------------|--|
| Contrato           |  |
| Certificado        |  |
| Convenio           |  |
| Decreto Alcaldicio |  |

- E. Denominación Acto: En este campo se debe especificar el nombre u objetivo de la norma que se ha publicado.
- F. Número acto: Corresponde al número del acto administrativo.
- G. Fecha: Corresponde a la fecha del acto administrativo, en este campo la fecha de publicación es aceptada en los formatos *dd-mm-aaaa* y *dd/mm/aaaa*, es decir separada por guión (-) o por slash (/), si se utiliza otra separación el Portal arrojará error.
- H. Fecha de publicación en el DO: Corresponde a la fecha de publicación en el diario oficial, en caso de que aplique, sino se ingresa la fecha de publicación del acto en el medio que se haya utilizado. El formato de la fecha aceptado se ha detallado en el punto anterior (G).
- I. Indicación del medio y forma de publicidad: Por lo general se indica "Web Municipal".
- J. Tiene efectos generales: En caso de que tenga efectos sobre terceros se informará "Si", en caso contrario "No".

- K. Fecha última actualización: En caso de que exista una modificación del acto se deberá informar la fecha de su última actualización, el formato de la fecha aceptado se ha detallado en (G).
- L. Breve descripción del objeto del acto: Tal como su enunciado lo indica se debe informar una breve descripción del acto.
- M. Enlace a la publicación o archivo correspondiente: Enlace al archivo correspondiente del acto, acá se puede ingresar la URL del documento directamente o mediante Hipervínculo, este campo es obligatorio.
- N. Enlace a la modificación o archivo correspondiente: En caso de que exista una modificación del acto incluir un Enlace al archivo correspondiente actualizado (contrato, orden de compra, etc.), acá se puede ingresar la URL del documento directamente o mediante Hipervínculo, este campo es obligatorio.

Importante: No se deben agregar comentarios como "No Aplica", "Sin información" o similar en ningún caso.

## 7.3.8. Plantilla de Tramites ante el Órgano

| A   | В   | C                        | Trán Requis                                                                                                   | itos 🕃 aco        | G                                 | H         |                                                          |                               |
|-----|-----|--------------------------|----------------------------------------------------------------------------------------------------|-------------------|-----------------------------------|-----------|----------------------------------------------------------|-------------------------------|
| Año | Mes | Descripción del servicio | Requisitos y antecedentes                                                                                     | Trámites en línea | Trámites a realizar o etapas      | Valor     | Lugar donde se realiza                                   | Información<br>complementaria |
|     |     | PERMISO DE EDIFICACION   | 1. Fotocopia Certificado de informaciones previas. 2.<br>Solicitud de permiso de Edificación (Formato MINVU). |                   | Ingreso y revisión de expediente. | XX U.T.M. | Municipalidad de Requinoa Avda.<br>Comercio 121 Requinoa | Enlace                        |
|     |     |                          |                                                                                                    |                   |                                   |           |                                                          |                               |

- A. Año: este campo puede quedar en blanco.
- B. Mes: el mes debe ser ingresado por su nombre (enero, febrero, etc.) y No por su número (1, 2, 3, etc.), puede quedar en blanco.
- C. Descripción del servicio: acá se debe informar una breve descripción del trámite que dispone el organismo.
- D. Requisitos y antecedentes: acá se debe informar los requisitos y antecedentes para acceder al servicio.
- E. Trámites en línea: enlace al trámite en línea, acá se puede ingresar la URL del documento directamente o mediante Hipervínculo, este campo es obligatorio. En caso de que el organismo no cuente con trámite en línea este campo se deja en blanco.
- F. Trámites a realizar o etapas: tal como su enunciado lo indica se debe informar los tramites y/o etapas que contempla.
- G. Valor: acá se indica el valor del servicio o si este es gratuito.
- H. Lugar donde se realiza: acá se informa tal como su enunciado lo indica, el o los lugares en que se puede solicitar el servicio.
- I. Información complementaria: enlace a la Web municipal o documento en línea donde se entrega información complementaria, acá se puede ingresar la URL del documento directamente o mediante Hipervínculo, este campo es obligatorio. En caso de que el organismo no cuente con trámite en línea este campo se deja en blanco.

#### 7.3.9. Plantilla de Auditorías al ejercicio presupuestario y aclaraciones:

| A   | В   | C                                                                                                    | D                                      | <b>E</b> itoría:                                                                                                | al E <mark>fec</mark> icio         | Presquest                           | tario                                      | 0                                       | J                         | K                 |                                         |
|-----|-----|----------------------------------------------------------------------------------------------------|----------------------------------------|----------------------------------------------------------------------------------------------------|------------------------------------|-------------------------------------|--------------------------------------------|-----------------------------------------|---------------------------|-------------------|-----------------------------------------|
| Año | Mes | Titulo de la auditoria                                                                                                    | Entidad que<br>efectuó la auditoría    | Materia                                                                                                    | Fecha de inicio de<br>la auditoría | Fecha de término<br>de la auditoría | Inicio Período<br>auditado<br>(dd/mm/aaaa) | Fin Período<br>auditado<br>(dd/mm/aaaa) | Respuesta del<br>Servicio | Fecha Publicación | Enlace al informe<br>final de auditoría |
|     |     | NFORME FINAL N°475, DE 2015, SOBRE<br>AUDITORIA A LAS CONTRATACIONES<br>A HONORARIOS CON CARGO A LA<br>CUENTA PRESUPUESTARIA 21.04.004,<br>EN LA MUNICIPALIDAD. | Contraloria General<br>de la República | SOBRE AUDITORIA A LAS<br>CONTRATACIONES A<br>HONORARIOS CON CARGO<br>A LA CUENTA<br>PRESUPUESTARIA<br>21.04.004 | 01-01-2014                         | 31-12-2014                          | 01-01-2014                                 | 31-12-2014                              |                           | 30-06-2015        | <u>Enlace</u>                           |

- A. Año: este campo puede quedar en blanco.
- B. Mes: el mes debe ser ingresado por su nombre (enero, febrero, etc.) y No por su número (1, 2, 3, etc.), puede quedar en blanco.
- C. Título de la auditoria: acá se debe informar el título del informe de auditoría según lo informado por la Contraloría General de la República o la empresa externa a la cual se le encomendó dicha labor.
- D. Entidad que efectuó la auditoría: acá se informa la entidad que hizo la auditoría.
- E. Materia: acá se informa la Materia de la auditoría.
- F. Fecha de inicio de la auditoría: Corresponde a la fecha de inicio de la auditoría, en este campo la fecha de publicación es aceptada en los formatos *dd-mm-aaaa* y *dd/mm/aaaa*, es decir separada por guión (-) o por slash (/), si se utiliza otra separación el Portal arrojará error. En caso de no conocer esta información el campo se deja en blanco.
- G. Fecha de término de la auditoría: Corresponde a la fecha de fin de la auditoría, el formato de la fecha se explica en el punto anterior (F). En caso de no conocer esta información el campo se deja en blanco.
- H. Inicio Período auditado: Corresponde a la fecha de inicio del periodo auditado, el formato de la fecha se explica en el punto F. Esta información es obligatoria y aparece en el informe final de auditoría.
- I. Fin Período auditado: Corresponde a la fecha de fin del periodo auditado, el formato de la fecha se explica en el punto F. Esta información es obligatoria y aparece en el informe final de auditoría.
- O. Respuesta del Servicio: Enlace al documento con la respuesta o aclaraciones del Organismo en caso de que exista, acá se puede ingresar la URL del documento directamente o mediante Hipervínculo, este campo es obligatorio.
- J. Fecha Publicación: Corresponde a la fecha de publicación del informe final de auditoría, el formato de la fecha se explica en el punto F. Esta información es obligatoria y aparece en el informe final de auditoría.
- P. Enlace al informe final de auditoría: Enlace al texto íntegro del informe final de auditoría, acá se puede ingresar la URL del documento directamente o mediante Hipervínculo, este campo es obligatorio.

**Importante:** No se deben agregar comentarios como "No Aplica", "Sin información" o similar en ningún caso. **Importante**: Se deben publicar los informes finales de auditoria realizados por la Contraloría General de la República.

## 7.4. Tipologías y Asignaciones Especiales

En el siguiente enlace se encuentran las Tipologías aceptadas por la plataforma y las asignaciones especiales estandarizadas: http://www.cplt.cl/consejo/site/artic/20150610/asocfile/20150610105907/tipologias y asignaciones especiales.xlsx